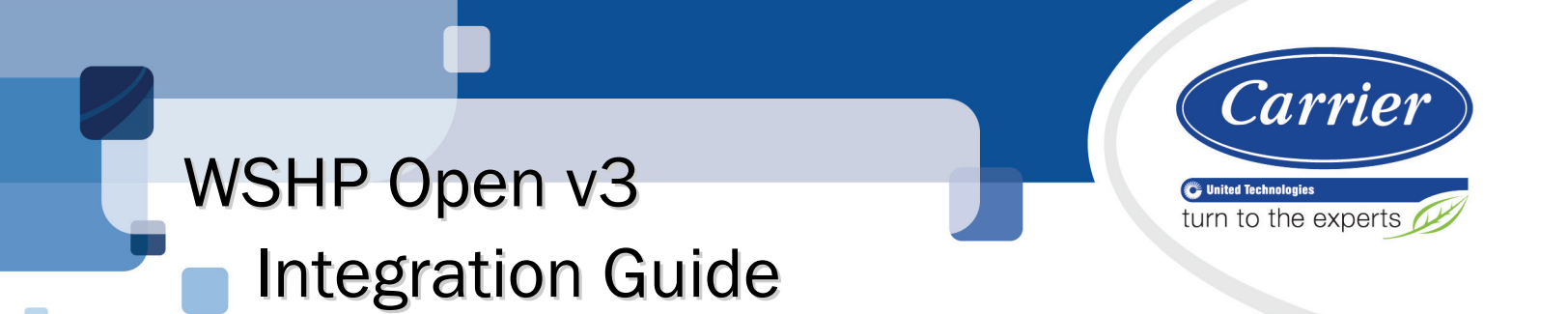

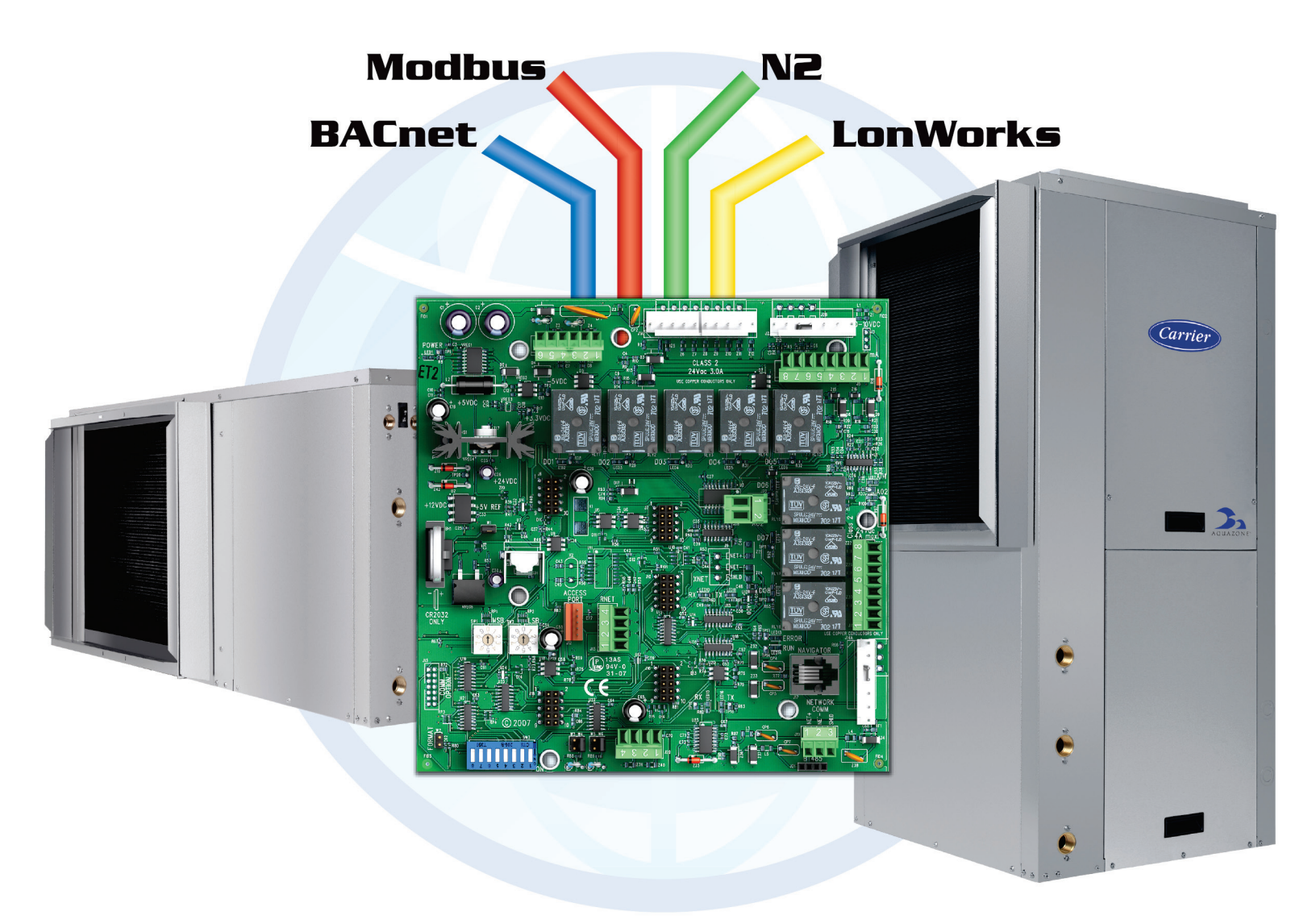

Verify that you have the most current version of this document from **www.hvacpartners.com** or your local Carrier office.

Important changes are listed in **Document revision history** at the end of this document.

CARRIER CORPORATION ©2017. All rights reserved throughout the world. i-Vu is a registered trademark of Carrier Corporation. All other trademarks are the property of their respective owners.

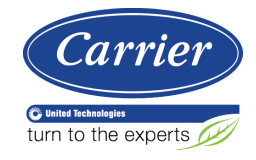

# Contents

| Introduction                                                         | 1          |
|----------------------------------------------------------------------|------------|
| What is the WSHP Open controller?                                    | 1          |
| Safety considerations & handling warning                             | 3          |
| Wiring inputs and outputs                                            | 4          |
|                                                                      |            |
| Communications winng                                                 |            |
| Piolocol overview                                                    |            |
| To got up the WSUD Open for PACnet MS/TD                             |            |
| Adjusting BACnet MS/TP properties using an Equipment Touch           | ،<br>م     |
| Troubleshooting BAChet MS/TP communication                           |            |
| BAChet ARC156                                                        | 11         |
| To set up the WSHP Open for BACnet ARC156                            | 11         |
| Troubleshooting ARC156 communication                                 | 13         |
| Modbus                                                               |            |
| To set up the WSHP Open for Modbus                                   |            |
| Troubleshooting Modbus                                               |            |
| Johnson N2                                                           |            |
| To set up the WSHP Open for N2                                       |            |
| Troubleshooting N2                                                   | 17         |
| LonWorks                                                             |            |
| To set up the WSHP Open for the LonWorks Option Card (Part #LON-OC)  | 18         |
| Commissioning the controller for LonWorks communication              | 20         |
| Troubleshooting LonWorks                                             | 20         |
| Start-up                                                             | 21         |
| Sequence of Operation                                                | 22         |
| Scheduling                                                           | 22         |
| Fire/Smoke detector input                                            |            |
| Shutdown input                                                       |            |
| Indoor fan                                                           |            |
| Cooling                                                              |            |
| Reverse cycle heating                                                |            |
| Auxiliary heat                                                       |            |
| Indoor air quality (IAQ) and demand control ventilation (DCV)        |            |
| Dehumidification                                                     | 27         |
| Waterside economizer                                                 | 27         |
| Demand limiting                                                      | 28         |
| Power failure restart delay                                          | 29         |
| Alarms                                                               | 29         |
| Troubleshooting the WSHP Open                                        | 31         |
| LED's                                                                |            |
| Compliance                                                           |            |
| FCC Compliance                                                       |            |
| CE Compliance                                                        |            |
| BACnet Compliance                                                    |            |
| Appendix A: Network Points List for WSHP Open                        |            |
| Network points list for BACnet and Modbus                            |            |
| Network points list for N2 and LonWorks                              |            |
| Annendix R. BACnet Protocol Implementation Conformance Statement     | <u>4</u> 1 |
| Appendix C. Modhue Protocol Implementation Conference Statement      | בד         |
|                                                                      |            |
| Appendix D: Johnson N2 Protocol Implementation Conformance Statement | 44         |

| Appendix E: LonWorks Protocol Implementation Conformance Statement | 46 |
|--------------------------------------------------------------------|----|
| Document revision history                                          | 47 |

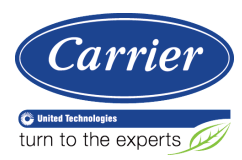

## Introduction

## What is the WSHP Open controller?

The Water Source Heat Pump (WSHP) controller is available as an integrated component of a Carrier packaged unit. Its internal application programming provides optimum performance and energy efficiency. WSHP Open enables the unit to run in 100% stand-alone control mode or it can communicate to the Building Automation System (BAS).

On board DIP switches allow you to select the baud rate and choose one of the following protocols:

- BACnet MS/TP
- BACnet ARC156
- Modbus
- Johnson N2
- LonWorks

The Equipment Touch is a touchscreen device with a 4.3 in. color LCD display that you connect to one of the following controllers to view or change its property values, schedule equipment, view trends and alarms, and more, without having to access the system's server.

You can use Carrier's Equipment Touch user interface with the WSHP Open controller using the 5-pin J12 Access Port. See illustration below.

The WSHP Open's application supports detailed color graphics, status, properties, alarms, trends, performance, configuration, and Help on the Equipment Touch. In addition, the WSHP Open Startup Wizard has screens to facilitate the installation technician to initially configure the WSHP Open.

For more details about the Equipment Touch, see the Equipment Touch Installation and Setup Guide.

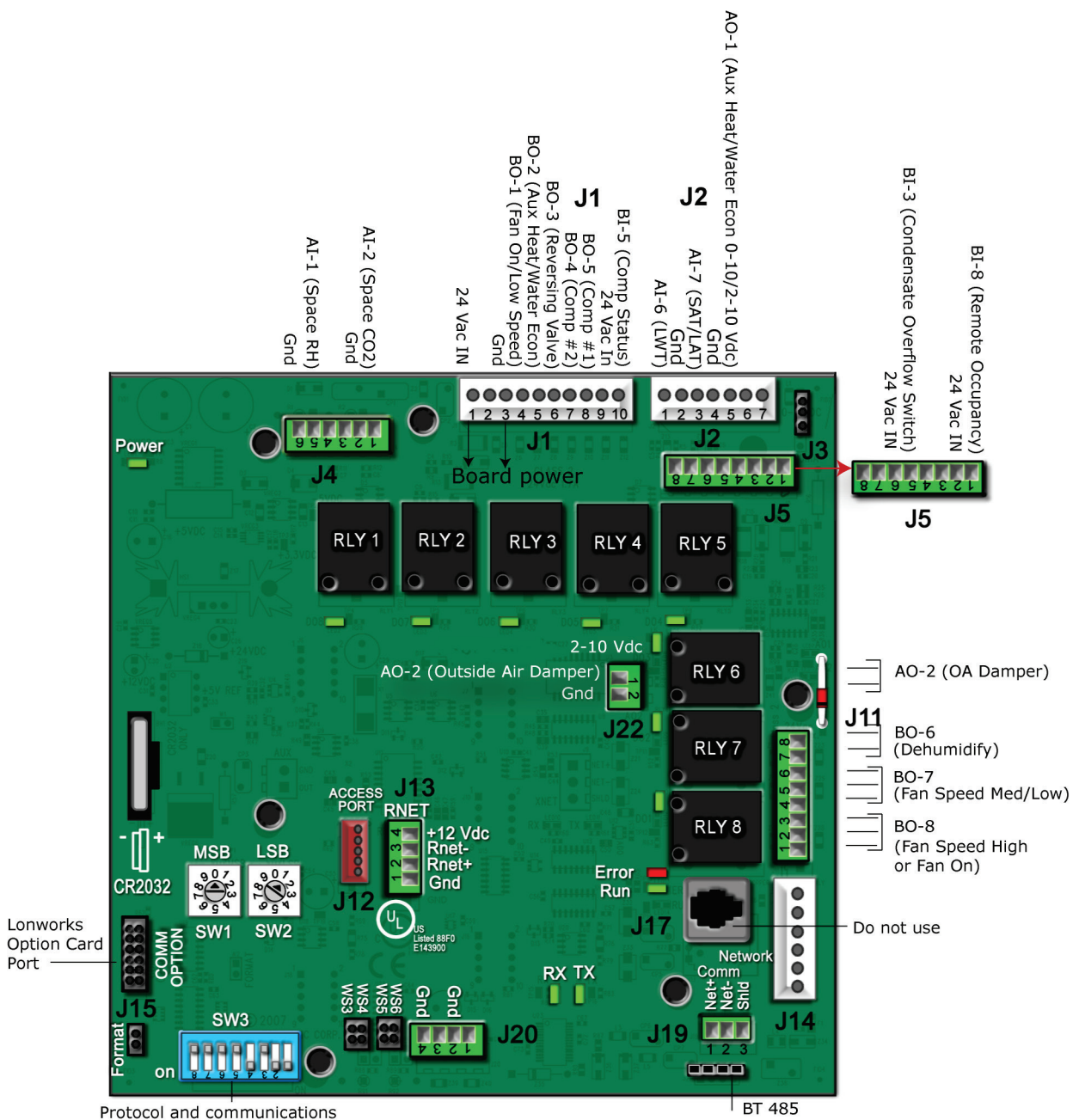

baud rate selector DIP switches

## Safety considerations & handling warning

## 

When you handle the WSHP Open:

- Do not contaminate the printed circuit board with fingerprints, moisture, or any foreign material.
- Do not touch components or leads.
- Handle the board by its edges.
- Isolate from high voltage or electrostatic discharge.
- Ensure that you are properly grounded.

## Wiring inputs and outputs

|                                                | nem epen                                                                      | ipute and catpute fable          |   |                           |             |
|------------------------------------------------|-------------------------------------------------------------------------------|----------------------------------|---|---------------------------|-------------|
| Input/Output Type                              | Part Numbers                                                                  | Type of I/O                      |   | Connection Pin<br>Numbers | I/O Channel |
| Inputs                                         | ·                                                                             |                                  |   | ·                         | ·           |
| SPT sensors                                    | For detailed information, see:<br>Carrier Sensors Installation Guide<br>(SPT) | Communicating                    |   | <b>J13</b> , 1 - 4        | Rnet Port   |
| ZS sensors                                     | ZS Sensors Installation or<br>Application Guide                               |                                  |   |                           |             |
| WS Adapter for WS sensors                      | WS Sensors Installation or<br>Application Guide                               |                                  |   |                           |             |
| Equipment Touch                                | Equipment Touch Installation and Setup Guide                                  |                                  |   |                           |             |
| Space Relative Humidity                        | 33ZSENSRH-02                                                                  | <b>AI</b> (4-20 mA)              |   | <b>J4</b> - 5 & 6         | AI - 1      |
| Indoor Air Quality                             | 33ZCSPTCO2                                                                    | <b>AI</b> (4-20 mA)              |   | <b>J4</b> -2&3            | AI - 2      |
| Condensate Switch                              | N/A                                                                           | BI (Dry Contacts)                |   | <b>J1</b> -2              | BI - 3      |
| Stage 1 Compressor<br>Status                   | N/A                                                                           | BI (Dry Contacts)                |   | <b>J1</b> - 10            | BI - 5      |
| Leaving Source Water<br>Temp                   | 10К Туре II                                                                   | AI (10K Thermistor)              |   | <b>J2</b> - 1 & 2         | AI - 6      |
| Supply Air Temperature                         | 33ZCSENSAT                                                                    | AI (10K Thermistor)              |   | <b>J2</b> -3&4            | AI - 7      |
| Supply Fan Status                              | N/A                                                                           | BI (Dry Contacts)                |   | <b>J5</b> -1&2            | BI - 8      |
| Occupancy Contact                              | N/A                                                                           | BI (Dry Contacts)                |   | <b>J5</b> -1&2            | BI - 8      |
| Smoke Detector Input**                         | N/A                                                                           | 24 Vac                           |   | <b>J1</b> - 9             | 24 Vac IN   |
| Outputs                                        | '                                                                             |                                  |   | 1                         | 1           |
| Aux Heat - Modulating<br>(HW Valve/Water Econ) | N/A                                                                           | <b>AO</b> (0-10 Vdc/<br>2-10 mA) | * | <b>J2</b> - 4 & 5         | AO - 1      |
| Outside Air Damper                             | N/A                                                                           | <b>AO</b> (0-10 Vdc/<br>2-10 mA) | * | <b>J22</b> - 1 & 2        | AO - 2      |
| Supply Fan On/<br>Low speed (3-speed only)     | N/A                                                                           | BO Relay (24 Vac, 3A)            | * | <b>J1</b> - 4             | BO - 1 (G)  |
| W2-Aux Heat or 2-pos.<br>Water Economizer      | N/A                                                                           | BO Relay (24 Vac, 3A)            | * | <b>J1</b> - 5             | B0 - 2      |
| Reversing Valve (B or O)                       | N/A                                                                           | BO Relay (24 Vac, 3A)            | * | <b>J1</b> -6              | BO - 3 (RV) |
| Y2-Compressor 2nd stage                        | N/A                                                                           | BO Relay (24 Vac, 3A)            |   | <b>J1</b> - 7             | B0 - 4 (Y2) |
| Y1-Compressor 1st stage                        | N/A                                                                           | BO Relay (24 Vac, 3A)            |   | <b>J1</b> -8              | BO - 5 (Y1) |
| Dehumidification Relay                         | N/A                                                                           | BO Relay (24 Vac, 3A)            | * | <b>J11</b> - 7 & 8 (N.O.) | BO - 6      |
| Fan Speed Medium/Low                           | N/A                                                                           | BO Relay (24 Vac, 3A)            | * | <b>J11</b> - 5 & 6 (N.O.) | BO - 7      |
| (3-speed Only)                                 |                                                                               |                                  |   |                           |             |
| Fan Speed High/Low<br>(3-speed Only)           | N/A                                                                           | BO Relay (24 Vac, 3A)            | * | <b>J11</b> - 2 & 3 (N.O.) | BO - 8      |

#### WSHP Open Inputs and Outputs Table

WSHP Open v3 Integration Guide

| Inp  | ut/Output Type                                                                                                    |             | Part Numbers   | Type of I/O | Connection Pin<br>Numbers | I/O Channel |  |
|------|----------------------------------------------------------------------------------------------------|-------------|----------------|-------------|---------------------------|-------------|--|
| Lege | end:                                                                                                    |             |                |             |                           |             |  |
| AI - | Al - Analog Input AO - Analog Output                                                                                                  |             |                |             |                           |             |  |
| BI - | Digital Input                                                                                                    | <b>BO</b> - | Digital Output |             |                           |             |  |
|      |                                                                                                    |             |                |             |                           |             |  |
| *    | * These outputs are configurable.                                                                                                    |             |                |             |                           |             |  |
| **   | ** 24 Vac required at this terminal to provide unit operation. Connect an isolated N.C. smoke detector contact (or jumper) between 24 |             |                |             |                           |             |  |
|      | Vac and <b>J1</b> - 9.                                                                                                    |             |                |             |                           |             |  |

## **Communications wiring**

## **Protocol overview**

Protocols are the communication languages spoken by the control devices. The main purpose of a protocol is to communicate information in the most efficient method possible. Different protocols exist to provide specific information for different applications.

In the BAS, many different protocols might be used, depending on manufacturer. Different protocols do not change the function of the controller, but they typically require the owner to change systems or components in order to change from one protocol to another. communicates different types of protocols.

The WSHP Open can communicate 1 of 5 different protocols:

- BACnet MS/TP (page 7)
- BACnet ARC156 (page 11)
- Modbus (page 13)
- Johnson N2 (page 16)
- LonWorks (page 18)

The default setting is BACnet MS/TP. You set the protocol and baud rate using the **SW3** DIP switches. The rotary switches **MSB** (**SW1**) and **LSB** (**SW2**) set the board's network address. See table below for specific switch settings. The third party connects to the controller through port **J19** for BACnet MS/TP, BACnet ARC156, Modbus, and N2, and through **J15** for the LonWorks Option Card.

**NOTE** You must cycle power after changing the rotary switches or after connecting the LonWorks Option Card to **J15**.

|                           |        | Unused | Comm<br>Option port |     | Proto | col |     | Baud rate   |             |
|---------------------------|--------|--------|---------------------|-----|-------|-----|-----|-------------|-------------|
|                           |        | 8      | 7                   | 6   | 5     | 4   | 3   | 2           | 1           |
| BACnet MS/TP<br>(Default) | Master | N/A    | Off                 | Off | Off   | On  | Off | Select Baud | Select Baud |
| BACnet ARC156             |        | N/A    | Off                 | Off | Off   | Off | Off | N/A         | N/A         |
| Modbus                    | Slave  | N/A    | Off                 | Off | On    | On  | Off | Select Baud | Select Baud |
| N2                        | Slave  | N/A    | Off                 | Off | Off   | On  | On  | Off         | Off         |
| Lonworks                  |        | N/A    | On                  | On  | Off   | On  | Off | Off         | On          |

#### SW3 DIP switch settings

| Baud DIP switch settings |              |              |  |  |  |  |  |
|--------------------------|--------------|--------------|--|--|--|--|--|
| Baud Rate                | DIP switch 2 | DIP switch 1 |  |  |  |  |  |
| 9,600 bps                | Off          | Off          |  |  |  |  |  |
| 19.2 kbps                | On           | Off          |  |  |  |  |  |
| 38.4 kbps                | Off          | On           |  |  |  |  |  |
| 76.8 kbps (Default)      | On           | On           |  |  |  |  |  |

# BACnet MS/TP

### To set up the WSHP Open for BACnet MS/TP

Refer to Appendix B (page 41) for the Protocol Implementation Conformance Statement, or download the latest from BACnet International http://www.bacnetinternational.net/catalog/index.php?m=28.

**NOTE** This controller counts as a full load on the MS/TP bus.

1 Turn off the WSHP Open's power.

NOTE Changes made to the switches when the controller is on will not take effect until the power is cycled!

2 Using the rotary switches **MSB** (**SW1**) and **LSB** (**SW2**), set a unique BACnet MS/TP MAC address for the WSHP Open. Set the **MSB** (**SW1**) switch to the tens digit of the address, and set the **LSB** (**SW2**) switch to the ones digit. Valid addresses are 01-99.

**NOTE** The rotary switches also determine the BACnet device instance of the controller on the BACnet network. The BACnet device instance is automatically generated based on the scheme 16101xx, where "16" is the BACnet vendor ID for Carrier Corporation, and xx equals the rotary switch address.

**EXAMPLE** To set the controller's MS/TP MAC address to 01, point the arrow on the **MSB** (**SW1**) switch to 0 and the arrow on the **LSB** (**SW2**) switch to 1. Internally, the BACnet device instance is automatically generated as 1610101.

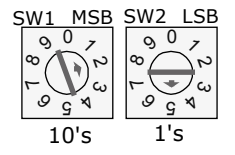

3 Set the **SW3** DIP switches **1** and **2** for the appropriate communications speed (9600, 19.2k, 38.4k, or 76.8k bps).

**NOTE** Use the same baud rate and communication settings for all controllers on the network segment. The WSHP Open is fixed at 8 data bits, No Parity, and 1 Stop bit for this protocol's communications.

| Baud rate | 2   | 1   |
|-----------|-----|-----|
| 9,600 bps | Off | Off |
| 19.2 kbps | On  | Off |
| 38.4 kbps | Off | On  |
| 76.8 kbps | On  | On  |

#### **Baud DIP switch settings**

4 Set the remaining DIP switches as follows:

#### BACnet MS/TP DIP switch settings

| 8   | 7   | 6   | 5   | 4  | 3   |
|-----|-----|-----|-----|----|-----|
| Off | Off | Off | Off | On | Off |

The following example shows the DIP switches set for 76.8k (Carrier default), and BACnet MS/TP.

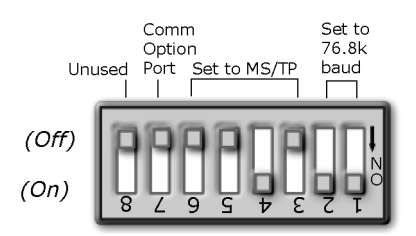

5 Connect the BACnet MS/TP network to the controller's **J19 Network Comm** port. Connect to **Net+**, **Net-**, and **SHLD**.

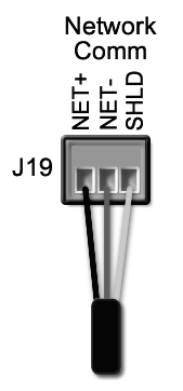

#### Wire specifications

- A dedicated 22 AWG shielded twisted pair wire (EIA 485)
- Maximum wire length 2000 feet (610 meters) or 32 nodes
- Devices should be daisy-chained and not star-wired
- Attach the drain/shield wire to both ends of the network segment and through every controller

**NOTE** Use the same polarity throughout the network segment.

6 Turn on the WSHP Open's power.

### Adjusting BACnet MS/TP properties using an Equipment Touch

You may need to adjust the following BACnet MS/TP protocol timing settings using the Equipment Touch.

**Max Masters** - defines the highest MS/TP Master MAC address on the MS/TP network.

For example, if there are 3 master nodes on an MS/TP network, and their MAC addresses are 1, 8, and 16, then Max Masters would be set to 16 (since this is the highest MS/TP MAC address on the network).

This property optimizes MS/TP network communications by preventing token passes and "poll for master" requests to non-existent Master nodes.

In the above example, MAC address 16 knows to pass the token back to MAC address 1, instead of counting up to MAC address 127. Each MS/TP master node on the network must have their Max Masters set to this same value. The default is 127.

**Max Info Frames** - defines the maximum number of responses that will be sent when the WSHP Open receives the token. Any positive integer is a valid number. The default is 10 and should be ideal for the majority of applications. In cases where the WSHP Open is the target of many requests, this number could be increased as high as 100 or 200.

#### NOTES

- BACnet MS/TP networks can be comprised of both master and slave nodes. Valid MAC addresses for master nodes are 0 127 and valid addresses for Slave nodes are 0 254.
- If the third party attempts to communicate to the controller but does not get a response, make sure the controller is set as a BACnet MS/TP (m) master. The BACnet software asks the controllers, "Who Is?" This is to auto-locate devices on the network. Only controllers set as masters will answer this request.
- See Appendix A for Network Points List.
- See Appendix B (page 41) for the BACnet Protocol Implementation Conformance Statement (PICS).

To set the Device Instance number or adjust the Max Masters or Max Info Frames using an Equipment Touch

1 In the Equipment Touch interface, navigate to the **Properties Menu** screen and click Login.

**NOTE** The following graphic is generic and not specific to your system.

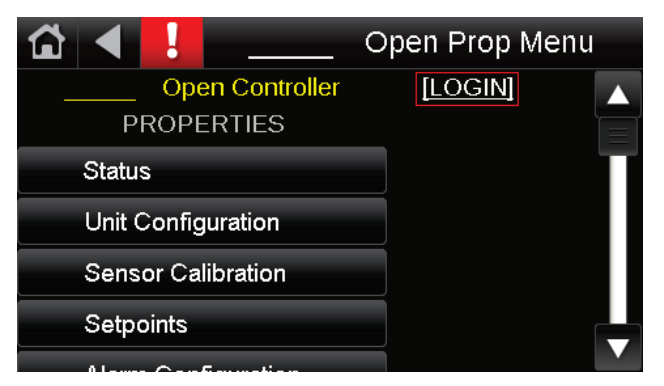

2 Type **Touch** for the password and click **Done**.

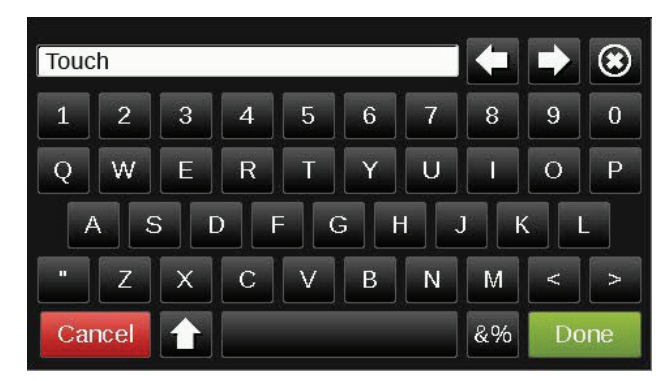

- 3 On the Properties Menu screen, scroll to the bottom of the list and click ET System.
- 4 On the ET System screen, click Setup.
- 5 On the Setup screen, click Module Setup.
- 6 On the Module Setup screen, click Communication.

| BACnet Device Instance:                                                                |                                    |
|----------------------------------------------------------------------------------------|------------------------------------|
| Base BACnet Device ID:<br>Auto Generate Device ID:<br>Max Masters:<br>Max Info Frames: | 3258102       0       127       10 |
| Capeel                                                                                 | 5340                               |

On the **Communication** screen, edit the fields as needed:

- 7 Click the property box next to **BACnet Device Instance**, type the new number, and click **Done**.
- 8 Click the property box next to **Max Masters** and/or **Max Info Frames**, type a new value (1-127), and click **Done**.
- 9 Click Save.

### **Troubleshooting BACnet MS/TP communication**

For detailed troubleshooting and a list of supported objects, get the controller's BACnet PICS from the *Carrier* BACnet PICS website http://www.bacnetinternational.net/catalog/index.php?m=28. You must get your BACnet Object list from the manufacturer.

The most common communication problems are the result of not properly following the configuration steps outlined in this manual. Review all of the steps and use the following list to check your settings.

#### Verify accuracy of the following:

Hardware settings for BACnet MS/TP (8 Data bits, No Parity, and 1 Stop bit):

- Baud rate DIP switches DS2 and DS1
- BACnet MS/TP protocol DIP switches DS3 DS6
- Jumper set to EIA-485
- Proper connection wiring
- Unique rotary address switches 1 99. If controllers have duplicate addresses, network communication can be lost.
- Unique BACnet Device Instance numbers. Default is 16XX, with the rotary address switches defining XX. If controllers have duplicate device instance numbers, network communication can be lost.

#### NOTES

- The controller recognizes physical changes (DIP switches, rotary switches, and jumpers) upon power up.
- If RX LED is solid, then the terminations are incorrect.
- If the network has greater than 32 devices or exceeds 2,000 feet, a Repeater should be installed.
- If a controller begins or ends a network segment, a terminating resistor may be needed.

### **BACnet ARC156**

#### To set up the WSHP Open for BACnet ARC156

The WSHP Open's latest supported function codes and capabilities are listed on the associated Protocol Implementation Conformance Statement (PICS), *Carrier BACnet PICS website* http://www.bacnetinternational.net/catalog/index.php?m=28.

1 Turn off the WSHP Open's power.

NOTE Changes made to the switches when the controller is on will not take effect until the power is cycled!

2 Using the rotary switches **MSB** (**SW1**) and **LSB** (**SW2**), set a unique BACnet MS/TP MAC address for the WSHP Open. Set the **MSB** (**SW1**) switch to the tens digit of the address, and set the **LSB** (**SW2**) switch to the ones digit. Valid addresses are 01-99.

**NOTE** The rotary switches also determine the BACnet device instance of the controller on the BACnet network. The BACnet device instance is automatically generated based on the scheme 16101xx, where "16" is the BACnet vendor ID for Carrier Corporation, and xx equals the rotary switch address.

**EXAMPLE** To set the controller's MAC address to 01, point the arrow on the **MSB** (**SW1**) switch to 0 and the arrow on the **LSB** (**SW2**) switch to 1. Internally, the BACnet device instance is automatically generated as 1610101.

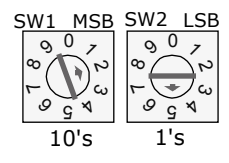

**3** Set the remaining DIP switches as follows:

#### **BACnet ARC156 DIP switch settings**

| 8   | 7   | 6   | 5   | 4   | 3   |
|-----|-----|-----|-----|-----|-----|
| Off | Off | Off | Off | N/A | N/A |

The following example shows the DIP switches set for BACnet ARC156.

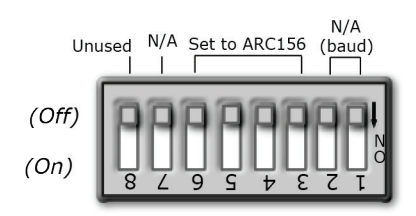

4 Connect the BACnet ARC156 network to the controller's J19 Network Comm port. Connect to Net+, Net-, and SHLD.

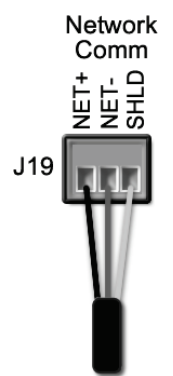

#### Wire specifications

- A dedicated 22 AWG shielded twisted pair wire (EIA 485)
- Maximum wire length 2000 feet (610 meters) or 32 nodes
- Devices should be daisy-chained and not star-wired
- Attach the drain/shield wire to both ends of the network segment and through every controller

**NOTE** Use the same polarity throughout the network segment.

5 Turn **on** the WSHP Open's power.

WSHP Open v3 Integration Guide

### Troubleshooting ARC156 communication

The most common communication problems result from not properly following the configuration steps outlined above in this manual. Review all of the steps and use the following list to check your settings.

#### Verify accuracy of the following:

- Protocol DIP switches DS3 DS6
- Proper connection wiring
- Unique rotary address switches 1 99. If controllers have duplicate addresses, network communication can be lost.
- Unique BACnet Device Instance numbers. Default is 16XX, with the rotary address switches defining XX. If controllers have duplicate device instance numbers, network communication can be lost.

#### NOTES

- The controller recognizes physical changes (DIP switches, rotary switches, and jumpers) upon power up.
- If RX LED is solid, then the terminations are incorrect.
- If the network has greater than 32 devices or exceeds 2,000 feet, a Repeater should be installed.
- If a controller begins or ends a network segment, a terminating resistor may be needed.

**Software settings** defined through the Equipment Touch device. To confirm settings, obtain a Modstat of the device. On the Equipment Touch, click the link to the Modstat.

### Modbus

#### To set up the WSHP Open for Modbus

Refer to Appendix C (page 42) for the Modbus Protocol Implementation Conformance Statement (PICS).

1 Turn off the WSHP Open's power.

NOTE Changes made to the switches when the controller is on will not take effect until the power is cycled!

2 Using the rotary switches, set a unique Modbus slave address for the WSHP Open. Set the **MSB** (**SW1**) switch to the tens digit of the address, and set the **LSB** (**SW2**) switch to the ones digit. Valid Modbus slave addresses are 01-99.

**EXAMPLE** To set the controller's Modbus slave address to 01, point the arrow on the **MSB** (**SW1**) switch to 0 and the arrow on the **LSB** (**SW2**) switch to 1.

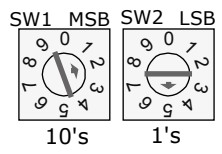

WSHP Open v3 Integration Guide

**3** Set the **SW3** DIP switches **1** and **2** for the appropriate communications speed (9600, 19.2k, 38.4k, or 76.8k bps).

**NOTE** Use the same baud rate and communication settings for all controllers on the network segment. The WSHP Open is fixed at 8 data bits, No Parity, and 1 Stop bit for this protocol's communications.

#### **Baud DIP switch settings**

| Baud rate | 2   | 1   |
|-----------|-----|-----|
| 9,600 bps | Off | Off |
| 19.2 kbps | On  | Off |
| 38.4 kbps | Off | On  |
| 76.8 kbps | On  | On  |

4 Set the remaining DIP switches as follows:

#### Modbus DIP switch settings

| 8   | 7   | 6   | 5  | 4  | 3   |
|-----|-----|-----|----|----|-----|
| Off | Off | Off | On | On | Off |

The following example shows the DIP switches set for 9600 baud and Modbus.

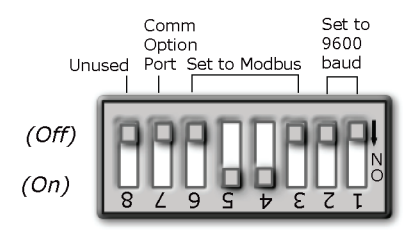

5 Connect the Modbus EIA-485 network to the WSHP Open's J19 Network Comm port. Connect to Net+, Net-, and SHLD.

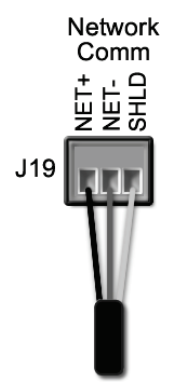

#### Wire specifications

- A dedicated 22 AWG shielded twisted pair wire (EIA 485)
- Maximum wire length 2000 feet (610 meters) or 32 nodes
- Devices should be daisy-chained and not star-wired
- Attach the drain/shield wire to both ends of the network segment and through every controller

**NOTE** Use the same polarity throughout the network segment.

6 Turn on the WSHP Open's power.

#### **Troubleshooting Modbus**

#### Check the following to troubleshoot your WSHP Open:

- 1 Verify that the BAS and controller are both set to speak the Modbus RTU protocol on the Comm Selector DIP switches **DS3 DS6**.
- 2 The BAS and the controller are both set for the same baud rate:
  - Baud rate DIP switches DS2 and DS1
  - Obtain a Modstat of the controller. Scroll to the bottom of the page to **Network Communications** to view the active protocol and baud rate.
- **3** The BAS is configured to speak 2-wire EIA-485 to the controller. The BAS may have to configure jumper or DIP switches on their end.
- 4 The BAS and the controller have the same communication settings (8 data bits, No Parity, and 1 stop bit).
- Proper connection wiring between the BAS and the controller.
- 1 Verify that the rotary address switches are set for the controller's unique slave address.
- 2 BAS must be reading or writing to the proper point addresses on the controller.
- **3** BAS is sending requests to the proper slave address of the controller.

**NOTE** Refer to Appendix C (page 42) for the Protocol Implementation Conformance Statement.

#### Modbus Exception Codes that might be returned from this controller

| Codes | Name                    | Description                                                                                                    |
|-------|-------------------------|----------------------------------------------------------------------------------------------------|
| 01    | Illegal Function        | The Modbus function code used in the query is not supported by the controller.                                        |
| 02    | Illegal Data<br>Address | The register address used in the query is not supported by the controller.                                            |
| 04    | Slave Device<br>Failure | The Modbus Master has attempted to write to a non-<br>existent register or a read-only register in the<br>controller. |

## Johnson N2

#### To set up the WSHP Open for N2

Refer to Appendix D (page 44) for the N2 Protocol Implementation Conformance Statement (PICS).

1 Turn off the WSHP Open's power.

NOTE Changes made to the switches when the controller is on will not take effect until the power is cycled!

2 Using the rotary switches, set a unique N2 slave address for the WSHP Open. Set the **MSB** (**SW1**) switch to the tens digit of the address, and set the **LSB** (**SW2**) switch to the ones digit. Valid N2 slave addresses are 01-99.

**EXAMPLE** To set the N2 slave address to 01, point the arrow on the **MSB** (**SW1**) switch to 0 and the arrow on the **LSB** (**SW1**) switch to 1.

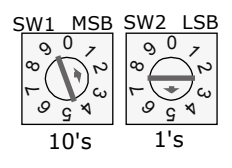

3 Set the DIP switches **1** and **2** for 9600 bps baud.

**NOTE** Use the same baud rate and communication settings for all controllers on the network segment. The WSHP Open is fixed at 9600 bps baud, 8 data bits, No Parity, and 1 Stop bit.

**4** Set the remaining DIP switches as follows:

#### N2 DIP switch settings

| 8   | 7   | 6   | 5   | 4  | 3  | 2  | 1  |
|-----|-----|-----|-----|----|----|----|----|
| Off | Off | Off | Off | On | On | On | On |

The following example shows the DIP switches set for 9600 baud and N2.

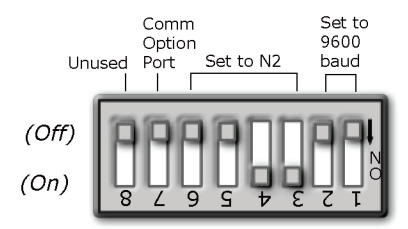

5 Connect the N2 EIA-485 network to the controller's J19 Network Comm port. Connect to Net+, Net-, and SHLD.

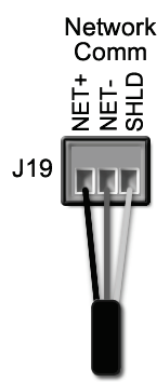

#### Wire specifications

- A dedicated 22 AWG shielded twisted pair wire (EIA 485)
- Maximum wire length 2000 feet (610 meters) or 32 nodes
- Devices should be daisy-chained and not star-wired
- Attach the drain/shield wire to both ends of the network segment and through every controller

NOTE Use the same polarity throughout the network segment.

6 Turn on the WSHP Open's power.

### **Troubleshooting N2**

#### Check the following to troubleshoot your WSHP Open:

- 1 Verify that the BAS and controller are both set to speak N2 protocol on the Comm Selector DIP switches **DS3 DS6**.
- 2 The BAS and the controller are both set for the same baud rate:
  - 9600 for N2
  - Baud rate DIP switches DS2 and DS1
  - Obtain a Modstat of the controller. Scroll to the bottom of the page to **Network Communications** to view the active protocol and baud rate.
- **3** The BAS is configured to speak 2-wire EIA-485 to the controller. The BAS may have to configure jumper or DIP switches on their end.
- 4 The BAS and the controller have the same communication settings (8 data bits, No Parity, and 1 stop bit).
- Proper connection wiring between the BAS and the controller.
- 1 Verify that the rotary address switches are set for the controller's unique slave address.
- 2 BAS must be reading or writing to the proper point addresses on the controller.
- **3** BAS is sending requests to the proper slave address of the controller.

#### NOTES

- Refer to Appendix A for the Network Points list.
- Refer to Appendix D (page 44) for the Protocol Implementation Conformance Statement.

### **LonWorks**

## 

When you handle the LonWorks Option Card:

- Do not contaminate the printed circuit board with fingerprints, moisture, or any foreign material.
- Do not touch components or leads.
- Handle the board by its edges.
- Isolate from high voltage or electrostatic discharge.
- Ensure that you are properly grounded.

Refer to Appendix E (page 46) for the LonWorks Protocol Implementation Conformance Statement (PICS).

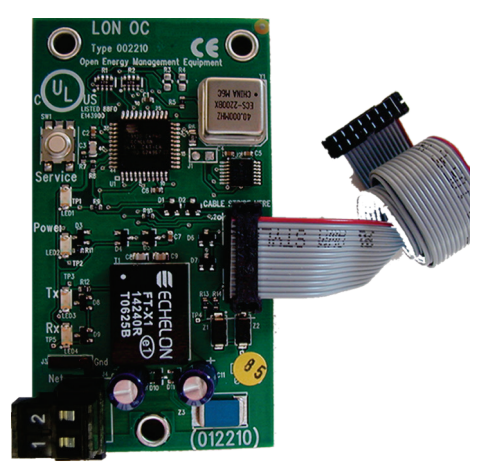

### To set up the WSHP Open for the LonWorks Option Card (Part #LON-OC)

1 Turn off the WSHP Open's power.

#### NOTES

- Changes made to the switches when the controller is on will <u>not</u> take effect until the power has been cycled!
- The controller's rotary address switches are not used when the LON-OC is installed. That's because each LON-OC has a 48-bit Neuron ID that makes it unique on the LonWorks network.

2 Set the SW3 DIP switches for LonWorks as follows:

| 8   | 7  | 6  | 5   | 4  | 3   | 2   | 1  |
|-----|----|----|-----|----|-----|-----|----|
| Off | On | On | Off | On | Off | Off | On |

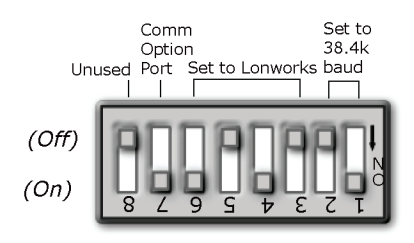

**3** Plug the LonWorks Option Card's ribbon cable into Comm Option port **J15** on the controller. See illustration below.

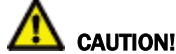

**CAUTION!** The controller must be **OFF** before being connected.

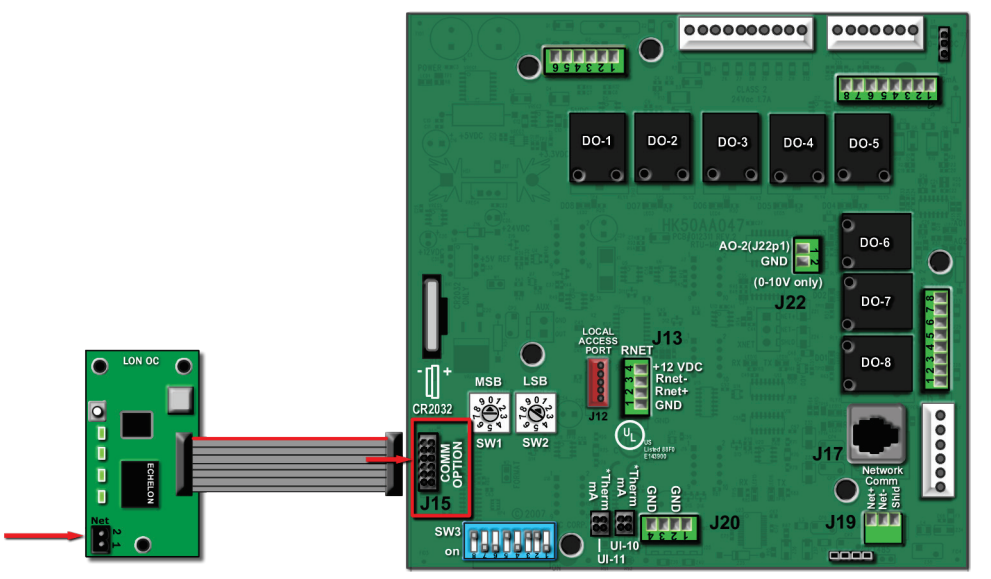

4 Connect the LonWorks network to the LonWorks Option Card via the 2-pin Net port.

**NOTE** The 2-pin **Net** port provides TP/FT-10 channel compatibility. The TP/FT-10 or "Free Topology" network type is **polarity insensitive**. Use 24 to 16 AWG twisted pair wire.

- 5 Turn on the WSHP Open's power.
- 6 Commission the controller for LonWorks communication. See instructions below.

#### Commissioning the controller for LonWorks communication

Before a device can communicate on a LonWorks network, it must be commissioned. Commissioning allows the system integrator to associate the device hardware with the LonWorks system's network layout diagram. This is done using the device's unique Neuron ID.

A network management tool such as Echelon's LonMaker is used to commission each device, as well as, to assign addressing. Specific instructions regarding the commissioning of LonWorks devices should be obtained from documentation supplied with the LonWorks Network Management Tool.

When a new device is first commissioned onto the LonWorks network, the system integrator must upload the device's External Interface File (XIF) information. LonWorks uses the XIF to determine the points (network variables) that are available from a device. The WSHP Open has a set of predefined network variables. These variables can be bound or accessed by the Network Management Tool.

The **Browse** feature of the Network Management Tool allows you to read real-time values from the WSHP Open. The Network Management Tool allows you to test integration prior to binding the controller's network variables to other LonWorks nodes.

### **Troubleshooting LonWorks**

#### Check the following to troubleshoot your WSHP Open:

- 1 Verify that the BAS and controller are both set to speak the LonWorks protocol by theComm Selector DIP switches **DS3 DS6**.
- 2 The BAS and the controller are both set for the same baud rate:
  - 38.4k for LonWorks
  - Baud rate DIP switches DS2 and DS1
  - Obtain a Modstat of the controller. Scroll to the bottom of the page to **Network Communications** to view the active protocol and baud rate.
- **3** BAS must be reading or writing to the proper point addresses on the controller.
- 4 Verify that the Comm Option Port is enabled on the controller. The Comm Option Port setting must be set via **SW3** (switch **DS7**). It should be in the ON position to enable LonWorks communication.
- **5** Verify that controller has been properly commissioned onto the LonWorks network. See *Commissioning the controller for LonWorks communication* (page 20).
- **6** Use the **Browse** feature of the network management tool to verify that you can communicate and get realtime values from the controller before connecting the BAS.
- 7 Once you have confirmed communications with the controller using the network management tool, connect the BAS.
- 8 Verify that the BAS is connected properly to the LonWorks Option Card's 2-wire TP/FT-10 Net port, which is polarity insensitive. The BAS may have to configure jumper or DIP switches on their end to support TP/FT-10.

## Start-up

Use one of the following interfaces to start up, access information, read sensor values, and test the controller.

| This interface                                                                                                    | Provides a                       |
|----------------------------------------------------------------------------------------------------|----------------------------------|
| Field Assistant application - Runs on a laptop that connects to controller's Local Access port $^{\rm 1}$                                                 | Temporary interface              |
| Equipment Touch device -<br>Connects to controller's Rnet port <sup>2</sup>                                                                               | Temporary or permanent interface |
| I-Vu® application<br>Available for BACnet systems only                                                                                                    | Permanent interface              |
| <b>System Touch</b> device<br>Available only for BACnet MS/TP systems.<br>Wire to a BACnet MS/TP network connector and a 24 Vac power supply <sup>3</sup> | Temporary or permanent interface |

<sup>1</sup> Requires a USB Link (Part #USB-L).

<sup>2</sup> See the Equipment Touch Installation and Setup Guide for detailed instructions.

<sup>3</sup> See the System Touch Installation and Setup Guide for detailed instructions.

**CAUTION** If multiple controllers share power but polarity was not maintained when they were wired, the difference between the controller's ground and the computer's AC power ground could damage the USB Link and the controller. If you are not sure of the wiring polarity, use a USB isolator between the computer and the USB Link. Purchase a USB isolator online from a third-party manufacturer.

## **Sequence of Operation**

The multi-protocol WSHP Open controls mechanical cooling, heating, and waterside economizer outputs, based on its own space temperature input and setpoints. An optional CO<sub>2</sub> IAQ (Indoor Air Quality) sensor that is mounted in the space maximizes the occupant's comfort. The WSHP Open has its own hardware clock that is automatically set when you download the heat pump software to the board.

See Scheduling (page 22) for occupancy types.

The following sections describe the multi-protocol controller's functions. All point objects mentioned in this sequence of operation reference the touchscreen interface. Points in Field Assistant and the i-Vu® application are the same or similar.

## Scheduling

**Scheduling** - You must configure time periods to schedule the transitions from occupied to unoccupied operation. The time periods control the space temperature to occupied heating and cooling setpoints. The WSHP Open operates continuously in the **Occupied** mode until you configure either a time schedule or a third party control system **Enables/Disables** the **BAS On/Off** point. You must set your local time and date for these functions to operate properly.

You can change the occupancy source to one of the following:

**Occupancy Schedules** - The controller is occupied 24/7 until you configure a time schedule using either the Equipment Touch, Field Assistant, the i-Vu® application, or a third party **Enables/Disables** the **BAS On/Off** point. You can disable this by going to **Configuration** > **Unit Configuration** > **Occupancy Schedules**, changing the point from **Enable** to **Disable** and clicking **OK**.

**NOTE** You must **Enable** this point in order for the Equipment Touch, Field Assistant, or the i-Vu® application to assign a time schedule to the controller.

**Schedule\_Schedule** - The unit operates according to the schedule configured and stored in the unit. The schedule is accessible via the Equipment Touch, the i-Vu® application, or Field Assistant. The daily schedule consists of a start and stop time (standard or 24-hour mode) and 7 days of the week, starting with Monday and ending on Sunday.

**CAUTION** Scheduling can only be controlled from one source.

**Occupancy Input Contact (Option)** - If configured for remote occupancy control (default), the WSHP Open can use an external dry contact closure to determine the occupancy status of the unit. You must disable the **Occupancy Schedules** in order to use the occupancy contact input. The unit enters an occupied mode when it senses the abnormal input. After the input returns to its normal state, the unit stays in the occupied mode for the configured **Occ Override Delay** period (15 minutes default).

**BAS (Building Automation System) On/Off** - For use with a Building Automation System that supports network scheduling, you must disable the **Occupancy Schedules** so the BAS system can control the unit through a network communication and the BAS scheduling function.

**Global Occupancy Scheduling** - The WSHP Open can read the occupancy status from another unit so that a group of WSHP's can be controlled from a single occupancy schedule. The local **Occupancy Schedules** must be disabled in order to use the global occupancy input.

**BACnet Network Occupancy Input** - The WSHP Open can accept an external BACnet Binary Network Input for occupancy control. This function is only compatible with units used in BACnet systems. You need to configure the System Occupancy BACnet network input point to locate the device and point name where the external occupancy point information resides. You must also disable **Occupancy Schedules** in order to use this input.

## Fire/Smoke detector input

The WSHP Open can read the status of a normally closed FSD contact input to determine if a fire or smoke detector alarm is present. If the controller determines an alarm condition is present, all heating, cooling, and the fan are disabled. The switch is factory-set to **Normally Closed** and cannot be changed.

## Shutdown input

The WSHP Open controller has a shutdown input (software point) which, when set to its **Active** mode causes the WSHP to safely shutdown in a controlled fashion. Heating and cooling is disabled after any minimum runtime conditions expire and the fan is disabled after the fan-off timer expires. All alarms are reset but any active alarm remains active. After the shutdown input transitions from **Active** mode to **Inactive**, the WSHP Open restarts after the configured power fail restart delay expires.

## **Indoor fan**

You can configure the indoor fan to operate in any one of 3 Fan Modes:

- Auto intermittent operation during both occupied and unoccupied periods
- Continuous (default) intermittent operation during unoccupied periods and continuous during occupied periods
- **Always on** operates the fan continuously during both occupied and unoccupied periods

In the **Continuous** default mode, the fan is turned on when any one of the following is true:

- It is in occupied mode, which is determined by the occupancy status
- There is a demand for cooling or heating in the unoccupied mode
- There is a call for dehumidification (optional)

When power is reapplied after a power outage, there is a configurable delay of 5 - 600 seconds (default 60) before starting the fan. You must configure the fan delay:

- The **Fan On Delay** defines the delay time (0 30 seconds, default 10) before the fan begins to operate after heating or cooling is started.
- The **Fan Off Delay** defines the delay time (0 180 seconds, default 45) the fan continues to operate after heating or cooling is stopped.

**NOTE** The fan continues to run as long as the compressors, heating stages, or the dehumidification relays are on. If the SPT failure alarm, ZS Sensor failure alarm, or condensate overflow alarm is active, the fan is shutdown immediately, regardless of occupancy state or demand.

**Automatic Fan Speed Control** - The WSHP Open can control up to 3 fan speeds using the ECM (Electronically Commutated Motor). The motor operates at the lowest speed possible to provide quiet and efficient fan operation with the best latent capability. The motor increases speed if additional cooling or heating is required to reach the desired space temperature setpoint. The control increases the motor's speed as the space temperature rises above the cooling or below the heating setpoint. The amount of space temperature increase above or below the setpoint required to increase the fan speed is configurable in the setpoint. Also, the control increases the fan speed as the **Supply Air Temperature** approaches the configured minimum or maximum limits.

#### **Fan Speed Control**

- **During heating** When heat is required and active, the control continuously monitors the supply air temperature to verify it does not rise above the configured **Maximum Heating SAT Limit** (110° default). As the SAT approaches this value, the control increases the fan speed as required to ensure the SAT remains within the limit. This provides the most quiet and efficient operation by running the fan at the lowest speed possible.
- **During cooling** When mechanical cooling is required and active, the control continuously monitors the supply air temperature to verify it does not fall below the configured **Minimum Cooling SAT Limit** (50° default). As the SAT approaches this value, the control increases the fan speed as required to ensure the SAT will remain within the limit. Fan operates at the lowest speed during dehumidification to maximize latent capacity during cooling.

**Fan Status** - You can configure an optional input as either an occupancy input contact or a fan status input. If configured as fan status, the controller compares the status of the fan to the desired commanded state. When the fan is commanded to run (ON), the fan status is checked and verified to match the commanded state. If the fan status is not on, then a fan status alarm is generated after 1 minute and the equipment's compressor(s) and auxiliary heat is disabled and the optional OA damper closes.

## Cooling

The WSHP Open operates 1 or 2 stages of compression to maintain the desired cooling setpoint. The compressor outputs are controlled by the PI (Proportional-integral) cooling loop and cooling stages capacity algorithm. The algorithm calculates the desired number of stages needed to satisfy the space by comparing the space temperature (SPT or ZS) to the appropriate cooling setpoint.

NOTE The waterside economizer, if applicable, is used for 1st stage cooling, in addition to the compressor(s).

The following conditions must be true for the cooling algorithm to run:

- Cooling is set to Enable
- The Fire/Smoke Input and Shutdown modes are inactive
- Heat mode is not active and the compressor time guard(s) have expired
- Condensate Overflow input in Normal
- Fan Status is True (if option is enabled)
- If occupied, the SPT or ZS is greater than the occupied cooling setpoint
- Space temperature reading is valid
- If unoccupied, the SPT or ZS is greater then the unoccupied cooling setpoint
- If economizer cooling is available and active, and the economizer alone is insufficient to provide enough cooling
- OAT > Cooling Lockout Temperature if OAT is available
- Source Water Pump is on (if Source Water Linkage is active)

If all of the above conditions are met, the compressors' relays are energized as required. Otherwise, they will be de-energized. If cooling is active and if the SAT approaches the minimum SAT limit, the fan will be indexed to the next higher speed. If this is insufficient, and if the SAT falls further (equal to the minimum SAT limit), the fan will be indexed to the maximum speed. If the SAT still continues to falls 5° F below the minimum SAT limit, all cooling stages will be disabled.

During **Cooling**, the reversing valve output is held in the cooling position (either B or O type, as configured), even after the compressor is stopped. The valve does not switch position until the heating mode is required.

The configuration screens contain the **Min SAT** parameter as well as **Cooling Lockout** based on outdoor air temperature (OAT). Both can be adjusted to meet various specifications.

There is a 5-minute off-time for the compressor, as well as a 5-minute time delay, when staging up to allow the SAT to achieve a stable temperature, before energizing a second stage of capacity. Likewise, there is a 45-second delay when staging down.

After a compressor is staged off, it may be restarted again after a normal time-guard period of 5 minutes and if the supply air temperature has increased above the minimum supply air temperature limit.

The WSHP Open provides a status input to monitor the compressor operation. The status is monitored to determine if the compressor status matches the commanded state. This input is used to determine if a refrigerant safety switch or other safety device has tripped and caused the compressor to stop operating normally. If this occurs, an alarm is generated to indicate the faulted compressor condition.

### **Reverse cycle heating**

The WSHP Open operates 1 or 2 stages of compression to maintain the desired cooling setpoint. The compressor outputs are controlled by the heating PI (Proportional-integral) loop and heating stages capacity algorithm. The algorithm calculates the desired number of stages needed to satisfy the space by comparing the space temperature (SPT or ZS) to the appropriate heating setpoint.

The following conditions must be true for the heating algorithm to run:

- Heating is set to Enable
- The Fire/Smoke Input and Shutdown modes are inactive
- Cool mode is not active and the compressor time guard has expired
- Condensate Overflow input in Normal
- Fan Status is True (if option is enabled)
- If occupied, the SPT or ZS is less than the occupied heating setpoint
- Space Temperature reading is valid
- If unoccupied, the SPT or ZS is less then the unoccupied heating setpoint
- **OAT > Heating Lockout Temperature** if OAT is available
- Source Water Pump is on (if Source Water Linkage active)

If all the above conditions are met, the heating outputs are energized as required, otherwise they are deenergized. If the heating is active and the SAT approaches the maximum SAT limit, the fan is indexed to the next higher speed. If this is insufficient, and if the SAT rises further and reaches the **Maximum Heating SAT** limit, the fan is indexed to the maximum speed. If the SAT still continues to rise 5° F above the maximum limit, all heating stages are disabled.

During **Heating**, the reversing valve output is held in the heating position (either B or O-type, as configured), even after the compressor is stopped. The valve does not switch position until the cooling mode is required.

The configuration screens contain the **Max SAT** parameter as well as heating lockout based on outdoor air temperature (OAT). Both can be adjusted to meet various specifications.

There is a 5-minute off-time for the compressor, as well as a 5-minute time delay, when staging up to allow the SAT to achieve a stable temperature before energizing a second stage of capacity. Likewise, a 45 second delay is used when staging down.

After a compressor is staged off, it may be restarted again after a normal time-guard period of 5 minutes and if the supply air temperature has fallen below the maximum supply air temperature limit.

The WSHP Open provides a status input to monitor the compressor operation. The status is monitored to determine if the compressor status matches the commanded state. This input is used to determine if a refrigerant safety switch or other safety device has tripped and caused the compressor to stop operating normally. If this occurs, an alarm is generated to indicate the faulted compressor condition. Also, if auxiliary heat is available (see below), the auxiliary heat replaces the reverse cycle heating and maintains the space temperature as required.

### **Auxiliary heat**

The WSHP Open can control a 2-position or modulating water or steam valve, connected to a coil on the discharge side of the unit and supplied by a boiler, or a single stage ducted electric heater, in order to maintain the desired heating setpoint. If the compressor capacity is insufficient, or a compressor failure occurs, the auxiliary heat is used. Unless the compressor fails, the auxiliary heat only operates to supplement the heat provided by the compressor, if the space temperature falls more than 1° F below the desired heating setpoint. (This amount is configurable.) The heat is controlled so the SAT does not exceed the **Maximum Heating SAT** limit.

The same conditions required for **Reverse Cycle Heating** must be true in order for the **Auxiliary Heat** algorithm to run.

Auxiliary Modulating Hot Water / Steam Heating Reheat - The control can modulate a hot water or steam valve connected to a coil on the discharge side of the unit, and supplied by a boiler in order to maintain the desired heating setpoint, if the compressor capacity is insufficient, or a compressor failure occurs. Unless a compressor fault condition exists, the valve only operates to supplement the heat provided by the compressor if the space temperature falls more than 1° F below the desired heating setpoint. The valve is controlled so the SAT does not exceed the Maximum Heating SAT limit.

**2- Position Hot Water / Steam Heating Reheat -** The control can operate a 2-position, NO or NC, hot water or steam valve, connected to a coil on the discharge side of the unit and supplied by a boiler, in order to maintain the desired heating setpoint, if the compressor capacity is insufficient or a compressor failure occurs. Unless a compressor fault condition exists, the valve only opens to supplement the heat provided by the compressor, if the space temperature falls more than 1° F below the desired heating setpoint. The valve is controlled so the SAT does not exceed the **Maximum Heating SAT** limit and is subject to a 2-minute minimum OFF-time to prevent excessive valve cycling.

**Single Stage Electric Auxiliary Heat** – The control can operate a field-installed single stage of electric heat that is installed on the discharge side of the unit, in order to maintain the desired heating setpoint, if the compressor capacity is insufficient or a compressor failure occurs. Unless a compressor fault condition exists, the heat stage only operates to supplement the heat provided by the compressor if the space temperature falls more than 1° F below the desired heating setpoint. The heat stage is controlled so the SAT does not exceed the **Maximum Heating SAT** limit and is subject to a 2-minute minimum OFF-time to prevent excessive cycling.

## Indoor air quality (IAQ) and demand control ventilation (DCV)

If the optional hardwired indoor air quality sensor is installed, ZS CO<sup>2</sup> (IAQ), or the **System Space AQ** network input point is used, the WSHP Open maintains indoor air quality with a modulating OA damper, which provides demandcontrolled ventilation. The control operates the modulating OA damper during occupied periods, monitors the CO2 level, compares it to the configured setpoints, and adjusts the ventilation rate, as required. The control provides proportional ventilation to meet the requirements of ASHRAE specifications by providing a base ventilation rate and then increasing the rate as the CO2 level increases. The control proportionally increases ventilation when the CO2 level rises above the start ventilation setpoint and reaches the full ventilation rate when the CO2 level is at or above the maximum setpoint. You can configure a minimum damper position to ensure that proper base ventilation is delivered when occupants are not present. Access the IAQ configurations through the **Configuration** screen.

The following conditions must be true in order for this algorithm to run:

- Damper Control is configured for DCV
- The Fire/Smoke Input and Shutdown modes are inactive
- Fan Status is True (if option is enabled)
- The unit is in an occupied mode
- IAQ sensor reading is greater than the DCV Start CTRL Setpoint

The control has the following 4 adjustable setpoints:

- DCV Start Ctrl Setpoint
- DCV Max Ctrl Setpoint
- Minimum Dmpr Pos
- DCV Max Vent Damper Pos

**NOTE** In order for the damper to maintain proper base ventilation, you must configure the fan as **Continuous** or **Always On**.

**2-position OA Damper** - You can configure the control to operate as a ventilation damper in a 2-position ventilation mode to provide the minimum ventilation requirements during occupied periods.

### Dehumidification

The WSHP Open provides occupied and unoccupied dehumidification only on units that are equipped with the reheat option. This function requires an accessory hardwired space relative humidity sensor. When using a relative humidity sensor to control dehumidification during occupied or unoccupied times, the dehumidification setpoints are used accordingly. Also, you may use a ZS Humidity Sensor or a network input point **System Space RH** in place of the hardwired RH sensor.

When the indoor relative humidity becomes greater than the dehumidification setpoint, a dehumidification demand is acknowledged. Once acknowledged, the dehumidification output is energized, bringing on the supply fan (medium speed), mechanical cooling, and the integral reheat coil. The controls engage cooling mode and the waste heat from the compressor cooling cycle is returned to the reheat coil simultaneously, meaning that the reversing valve causes the compressor to operate in the cooling mode.

**NOTE** During cooling mode, the unit cools and dehumidifies, and disables the reheat coil. However, once the call for cooling has been satisfied and there is still a call for dehumidification, the unit continues to operate in the reheat mode.

## Waterside economizer

The WSHP Open can provide modulating, or 2-position water economizer operation (for a field-installed economizer coil mounted to the entering return air side of the unit and connected to the source water loop), in order to provide free cooling or preheating, when water conditions are optimal. Water economizer settings can be accessed on **Properties** > **Equipment** > **Status**.

The following conditions must be true for economizer operation:

- SAT reading is available
- EWT reading is available
- If occupied, the SPT or ZS is greater than the occupied cooling setpoint or less than the occupied heating setpoint and the sourcer water is suitable
- Space temperature reading is valid
- If unoccupied, the SPT or ZS is greater than the unoccupied cooling setpoint, or less than the unoccupied heating setpoint, and the source water is suitable

Modulating water/2-Position water economizer control - modulates a water valve to control source water flowing through a coil on the entering air side of the unit

- Cooling Provides an economizer cooling function by using the water loop when the entering water loop temperature is at least 5°F below space temperature. If the water loop conditions are suitable, the valve modulates open to maintain a Supply Air Temperature that meets the load conditions. If the economizer coil capacity alone is insufficient for a period greater than 5 minutes, or if a high humidity condition occurs, then the compressor starts, in order to satisfy the load. If the SAT approaches the Minimum Cooling SAT limit (HOME > CONFIG > UNIT), the economizer valve modulates closed during compressor operation.
- **Heating** In addition, the control modulates the water valve if the entering source water loop temperature is suitable for heating (at least 5°F above space temperature) and heat is required. The valve is controlled in a similar manner, except to satisfy the heating requirement. If the coil capacity alone is insufficient to satisfy the space load conditions for more than 5 minutes, then the compressor starts in order to satisfy the load. If the SAT approaches the **Maximum Heating SAT** limit, the economizer valve modulates closed during compressor operation.

**2-position water economizer control -** has the capability to control a NO or NC, 2-position water valve to control source water flow through a coil on the entering air side of the unit.

- **Cooling** The purpose is to provide a cooling economizer function directly from the source water loop when the entering water loop temperature is at least 5° F below space temperature. If the optional coil is provided and the water loop conditions are suitable, then the valve opens to provide cooling to the space, when required. If the capacity is insufficient for a period greater than 5 minutes, or if a high humidity condition occurs, the compressor is started in order to satisfy the load. If the SAT reaches the **Minimum Cooling SAT** limit, the economizer valve closes during compressor operation.
- **Heating** In addition, the economizer control opens the water valve, if the entering water loop temperature is suitable for heating (at least 5° F above space temperature) and heat is required. The valve is controlled in a similar manner, except to satisfy the heating requirement. If the coil capacity is insufficient to satisfy the space load for more than 5 minutes, then the compressor is started to satisfy the load. If the SAT reaches the **Maximum Heating SAT** limit, the economizer valve closes during compressor operation.

## **Demand limiting**

The WSHP Open can accept 3 levels of demand limit from the BACnet network. In response to a demand limit, the unit decreases its heating setpoint and increases its cooling setpoint to widen the range, in order to immediately lower the electrical demand. You can configure the temperature adjustment for both heating and cooling and for each demand level. You can also set the response to a particular demand level to 0.

### Power failure restart delay

The control provides a delay when recovering from a power failure, a shutdown mode, or when transitioning from unoccupied to occupied mode, in order to prevent excessive demand when many units start simultaneously. Each unit can be configured for a unique delay between 0 and 600 seconds. The factory-programmed default delay is 60 seconds.

### Alarms

**Fire/Smoke Detector Alarm** – The control monitors the voltage input to J1-9 to detect if a smoke detector or fire detector NC contact has opened, indicating an alarm condition. The control verifies the presence of 24 Vac on this input. If the input opens at any time, an alarm is generated after 3 seconds and the equipment (fan, compressor, aux heat, and damper) immediately shuts down.

**Space Temperature Alarms** – The control provides the ability to generate an alarm when the space temperature exceeds the alarm setpoint. A separate occupied hysteresis and fixed unoccupied high and low alarm setpoints are provided. The control provides a 5-minute alarm delay during unoccupied periods. During occupied periods, the control uses the occupied temperature setpoint and applies the hysteresis value to determine the alarm setpoints. When occupancy transitions from unoccupied to occupied or the occupied temperature setpoints are changed, causing an alarm condition to occur, the control automatically calculates an alarm delay (equivalent to the configured delay time in minutes/ ° F, multiplied by the temperature error, + 15 minutes). This prevents nuisance alarms when an occupancy change occurs and allows time for the unit to correct an alarming temperature condition.

**Source Water Temperature Alarm** – The control has 4 configurable alarm limits for source water temperature. The control verifies that the water temperature is within operating range (between high and low limits) for the specific operating mode (heating or cooling) before energizing the compressor. Once the compressor is started, the source water temperature is further monitored to verify that it is within limits to insure sufficient water is flowing through the coil. If the leaving water temperature rises above or falls below the appropriate limits, and lasts for more than 15 seconds, an alarm is generated and the compressor shuts down.

**Supply Air Temperature Alarm** – The control has 2 configurable alarm limits for supply air temperature. The control verifies that the supply air temperature is within operating range (between high and low limits) when the compressor or auxiliary heat is operating. If the air temperature rises above or falls below the appropriate limits, and this lasts for more than 5 minutes, an alarm is generated.

**High Condensate/Overflow Alarm** – The control monitors a discrete input to determine the state of a condensate level switch. You can configure the input to alarm on either an open or closed switch condition. If this input is in an alarm state, the control starts a timer, and after the timer exceeds a configurable **Condensate Overflow Alarm Delay** limit (10-second default), the control generates an alarm and the unit disables the compressor and fan outputs.

**Fan Status Alarm** (optional) – The control generates a fan status alarm if the fan status input detects the fan is OFF after any fan speed output has been enabled. A 30-second alarm delay is used to allow the fan to start operation before an alarm condition is detected. The control monitors the fan output and if the fan is operating at any speed, the fan status must detect the fan is operating.

**Compressor Status Alarm** – The control generates a compressor failure alarm if the compressor status input detects the compressor is OFF after the compressor output has been energized. A 6-minute alarm delay is used to allow the compressor to start (prevents alarms due to timeguard operation) before an alarm condition is detected. The control monitors the compressor output and if the compressor output is energized, the compressor status input must detect the compressor operation.

**Filter Status Alarm** – The control provides the ability to generate a dirty filter alarm after the number of fan run hours exceeds a configurable filter alarm timer limit. The control monitors the fan output and if the fan is operating at any speed, it accumulates run time. If the fan run time hours exceed the configurable limit, an alarm is generated. To reset the alarm timer after the alarm has been generated, a **Reset Filter Alarm** input is provided. You can disable the filter alarm by setting the **Filter Alarm Timer Delay** to **0** (factory default).

**Indoor Air Quality Alarm** – The control provides the ability to generate a high  $CO_2$  level alarm during occupied periods when the  $CO_2$  sensor value exceeds the adjustable limit. When a transition from unoccupied to occupied occurs, or the occupied alarm limit is changed to a value that causes an alarm condition to occur, the control will automatically calculate an alarm delay (equivalent to the configured delay time in minutes/ppm, times the error that occurred, + 15 minutes). This prevents nuisance alarms from occurring when occupancy changes or the setpoint is changed. You can disable the IAQ alarm by setting **Occupied High IAQ Alarm Limit** to **0**.

**Relative Humidity Alarm** – The control provides the ability to generate an alarm when the space relative humidity exceeds the alarm setpoint. Separate occupied and unoccupied high humidity alarm setpoints are provided. The control provides a 5-minute alarm delay during unoccupied periods. During occupied periods, the controller uses the occupied high RH alarm limit. When an occupancy transition from unoccupied to occupied occurs, or the occupied high alarm limit is lowered, causing an alarm condition to occur, the control automatically calculates an alarm delay (equivalent to the configured delay time in minutes/% RH, times the humidity error condition that occurred, + 15 minutes). This prevents nuisance alarms when an occupancy change occurs and allows time for the unit to correct an alarming humidity condition.

Source Water Linkage Failure Alarm (if Source Water Linkage was active) – The control generates a Source Water Linkage failure alarm if Linkage fails after once being active. The Linkage status is monitored and if it fails to be updated from the Loop controller, then a Source Water Linkage alarm is generated. There is a 6-minute alarm delay to prevent false alarms.

**NOTE** You can reset this alarm only by re-establishing Linkage and correcting the condition that caused the Linkage failure, or by momentarily setting the **Shutdown** point to **Active**.

**Airside Linkage Failure Alarm** (if **Airside Linkage** was active) – The control generates an **Airside Linkage** failure alarm if Linkage fails after once being active. The Linkage status is monitored and if it fails to be updated from the master zone controller, then an **Airside Linkage** alarm is generated. There is a 6-minute alarm delay to prevent false alarms.

**NOTE** You can reset this alarm only by re-establishing Linkage and correcting the condition that caused the Linkage failure, or by momentarily setting the **Shutdown** point to **Active**.

**OAT Sensor Alarm** (if **Network OA Temperature** was active) – The control generates an OAT Sensor failure alarm if the value of OAT fails to be updated through the network after once being active. The update status is monitored and if it fails to be updated, then an OAT sensor alarm is generated. There is an alarm delay (approximately 1 hour) to prevent false alarms, while minimizing the required update rate for OAT.

NOTE You can reset this alarm by momentarily setting the Shutdown point to Active.

**SPT Sensor Alarm** (if SPT sensor was active) – The control generates an SPT sensor failure alarm if the SPT sensor fails to communicate with the control for 5 minutes or greater. The update status is monitored and if it fails to be updated, then an SPT sensor alarm is generated.

**ZS Sensor Alarm** (if ZS sensor was active) – The control generates a ZS sensor failure alarm if the ZS sensor fails to communicate with the control for 5 minutes or greater. The update status is monitored and if it fails to be updated, then a ZS sensor alarm is generated.

## **Troubleshooting the WSHP Open**

The WSHP Open controller acts as an intelligent embedded thermostat to the water source heat pump, but can be monitored and controlled from a third party network.

You must determine which of the following needs troubleshooting:

- The WSHP Open controller
- The mechanical systems of the WSHP unit
- The third party connected network

The WSHP Open controller can troubleshoot itself with Service Test, communicating LED's, and built-in alarms. See the unit's Controls and Troubleshooting instructions.

Disconnecting the WSHP Open from the unit control inputs can be valuable in determining whether the problem is related to the unit/equipment, the controller/equipment, or the controller/network. When disconnected from the unit control inputs, you can use simple 24V signals to activate G, Y1, Y2, W1, W2, etc. to verify proper unit operation. If the problem occurs without the WSHP Open connected, then you should begin troubleshooting the unit/equipment rather than the WSHP Open or network.

### LED's

The LED's indicate if the controller is speaking to the other devices on the network. The LED's should reflect communication traffic based on the baud rate set. The higher the baud rate, the more solid the LED's will appear.

The LED's on the WSHP Open show the status of certain functions.

| If this LED is on | Status is                                                   |
|-------------------|-------------------------------------------------------------|
| Power             | The WSHP Open has power                                     |
| Rx                | The WSHP Open is receiving data from the network segment    |
| Тх                | The WSHP Open is transmitting data over the network segment |
| BO#               | The binary output is active                                 |

**NOTE** If Tx is not lit, the MS/TP token is not being passed between controllers.

The Run and Error LED's indicate controller and network status.

| If Run LED shows     | And Error LED shows                           | Status is                                                            |
|----------------------|-----------------------------------------------|----------------------------------------------------------------------|
| 2 flashes per second | Off                                           | Normal                                                               |
| 2 flashes per second | 2 flashes,<br>alternating with <b>Run</b> LED | Five minute auto-restart delay after system error                    |
| 2 flashes per second | 3 flashes, then off                           | Controller has just been formatted                                   |
| 2 flashes per second | On                                            | Two or more devices on this network<br>have the same network address |

WSHP Open v3 Integration Guide

| If Run LED shows      | And Error LED shows                                      | Status is                                                                                                    |
|-----------------------|----------------------------------------------------------|----------------------------------------------------------------------------------------------------|
| 2 flashes per second  | On                                                       | Firmware halted after frequent<br>system errors or control programs<br>halted                                                       |
| 5 flashes per second  | Off                                                      | Firmware transfer in progress, Boot is running                                                                                      |
| 7 flashes per second  | 7 flashes per second,<br>alternating with <b>Run</b> LED | Ten second recovery period after<br>brownout                                                                                        |
| 14 flashes per second | 14 flashes per second, alternating with <b>Run</b> LED   | Brownout                                                                                                    |
| On                    | On                                                       | <ul> <li>Failure. Try the following solutions:</li> <li>Turn the WSHP Open off, then on.</li> <li>Replace the WSHP Open.</li> </ul> |

## Compliance

## **FCC Compliance**

This equipment has been tested and found to comply with the limits for a Class A digital device, pursuant to Part 15 of the FCC Rules. These limits are designed to provide reasonable protection against harmful interference when the equipment is operated in a commercial environment. This equipment generates, uses, and can radiate radio frequency energy and, if not installed and used in accordance with the instruction manual, may cause harmful interference to radio communications. Operation of this equipment in a residential area is likely to cause harmful interference in which case the user will be required to correct the interference at his own expense.

**CAUTION** Changes or modifications not expressly approved by the responsible party for compliance could void the user's authority to operate the equipment.

## **CE Compliance**

**WARNING** This is a Class A product. In a domestic environment, this product may cause radio interference in which case the user may be required to take adequate measures.

## **BACnet Compliance**

Compliance of listed products to requirements of ASHRAE Standard 135 is the responsibility of BACnet International.  $BTL^{\mbox{\tiny B}}$  is a registered trademark of BACnet International.

## Appendix A: Network Points List for WSHP Open

## Network points list for BACnet and Modbus

|                                       |                 |          |                  | BACnet            | Modbus              |                                |                      |
|---------------------------------------|-----------------|----------|------------------|-------------------|---------------------|--------------------------------|----------------------|
| Point Name                            | Point<br>Access | Units    | Default<br>Value | BACnet Point Name | BACnet<br>Object ID | Modbus<br>Register<br>Type     | Modbus<br>Register # |
| Aux Heat Control<br>Setpoint          | R               | °F       |                  | aux_heat_stpt     | AV:3014             | Input<br>Register<br>(Float)   | 161                  |
| Auxiliary Heat Output                 | R               | %        |                  | aux_heat_output   | AV:2021             | Input<br>Register<br>(Float)   | 163                  |
| Cooling Lockout<br>Temperature        | R/W             | °F       | 45               | oat_cl_lockout    | AV:9002             | Holding<br>Register<br>(Float) | 43                   |
| Damper Output                         | R               | %        |                  | oa_dpr_pos        | AV:2022             | Input<br>Register<br>(Float)   | 169                  |
| Leaving Source Water<br>Temp          | R               | °F       |                  | cwl_temp          | AV:1017             | Input<br>Register<br>(Float)   | 167                  |
| Vent Dmpr Pos / DCV<br>Min Pos        | R/W             | %        | 20               | econ_min          | AV:4005             | Holding<br>Register<br>(Float) | 131                  |
| Outdoor Air<br>Temperature            | R               | °F       |                  | oa_temp           | AV:1003             | Input<br>Register<br>(Float)   | 87                   |
| Override Time<br>Remaining            | R               | min      |                  | ovrde_time        | AV:2016             | Input<br>Register<br>(Float)   | 93                   |
| Setpoint                              | R/W             | °F       |                  | occ_ht_stpt       | AV:3002             | Holding<br>Register<br>(Float) | 19                   |
| Setpoint Adjustment                   | R               | °F       |                  | stpt_adj          | AV:1006             | Input<br>Register<br>(Float)   | 99                   |
| Space Temperature -<br>Prime Variable | R               | °F       |                  | space_temp        | AV:2007             | Input<br>Register<br>(Float)   | 107                  |
| Supply Air<br>Temperature             | R               | °F       |                  | sa_temp           | AV:1008             | Input<br>Register<br>(Float)   | 109                  |
| System Space AQ                       | R/W             | no units | -999             | system_iaq        | AV:1903             | Holding<br>Register<br>(Float) | 149                  |
| System Space RH                       | R/W             | %        | -999             | system_rh         | AV:1904             | Holding<br>Register<br>(Float) | 151                  |
| System Space<br>Temperature           | R/W             | °F       | -999             | system_spt        | AV:1902             | Holding<br>Register<br>(Float) | 123                  |

|                                      |                 |                                                                 |                  | BACnet             |                     | Modbus                          |                      |
|--------------------------------------|-----------------|-----------------------------------------------------------------|------------------|--------------------|---------------------|---------------------------------|----------------------|
| Point Name                           | Point<br>Access | Units                                                           | Default<br>Value | BACnet Point Name  | BACnet<br>Object ID | Modbus<br>Register<br>Type      | Modbus<br>Register # |
| Unocc Relative<br>Humidity Setpoint  | R/W             | %rh                                                             | 95               | unocc_dehum_stpt   | AV:3012             | Holding<br>Register<br>(Float)  | 129                  |
| Water Economizer<br>Control Setpoint | R               | °F                                                              |                  | h2o_econ_ctrl_stpt | AV:3015             | Input<br>Register<br>(Float)    | 171                  |
| Water Economizer<br>Output           | R               | %                                                               |                  | h2o_econ_output    | AV:2023             | Input<br>Register<br>(Float)    | 173                  |
| Compressor Status                    | R               | (0) Normal<br>(1) Alarm                                         |                  | comp_alarm         | BV:7013             | Discrete<br>Input               | 30                   |
| Condensate Overflow                  | R               | (0) Normal<br>(1) Alarm                                         |                  | overflow_alarm     | BV:7028             | Discrete<br>Input               | 60                   |
| Source Water<br>Temperature          | R               | (0) Normal<br>(1) Alarm                                         |                  | cwt_alarm          | BV:7027             | Discrete<br>Input               | 61                   |
| Cool Enable                          | R/W             | (0) Disable<br>(1) Enable                                       | (1) Enable       | cl_enable          | BV:1011             | Coil                            | 36                   |
| Dehumidification                     | R               | (0) Disable<br>(1) Enable                                       |                  | dehum              | BV:2006             | Discrete<br>Input               | 9                    |
| Supply Fan Status                    | R               | (0) Off<br>(1) On                                               |                  | sfan_status        | BV:1003             | Discrete<br>Input               | 24                   |
| Filter                               | R               | (0) Normal<br>(1) Alarm                                         |                  | filter_alarm       | BV:7017             | Discrete<br>Input               | 31                   |
| Fire / Smoke<br>Shutdown             | R               | (0) Normal<br>(1) Alarm                                         |                  | fire_alarm         | BV:7007             | Discrete<br>Input               | 32                   |
| Heat Enable                          | R/W             | (0) Disable<br>(1) Enable                                       | (1) Enable       | ht_enable          | BV:1012             | Coil                            | 37                   |
| High Space<br>Temperature            | R               | (0) Normal<br>(1) Alarm                                         |                  | spt_hi_alarm       | BV:7011             | Discrete<br>Input               | 35                   |
| Indoor Air Quality                   | R               | (0) Normal<br>(1) Alarm                                         |                  | iaq_alarm          | BV:7005             | Discrete<br>Input               | 33                   |
| Low Space<br>Temperature             | R               | (0) Normal<br>(1) Alarm                                         |                  | spt_lo_alarm       | BV:7012             | Discrete<br>Input               | 39                   |
| Occupancy Status                     | R               | (0) Unoccupied<br>(1) Occupied                                  |                  | occ_status         | BV:2008             | Discrete<br>Input               | 18                   |
| Setpoint Adjustment                  | R/W             | (0) Disable<br>(1) Enable                                       | (1) Enable       | stpt_adj_enable    | BV:1013             | Coil                            | 26                   |
| Shutdown                             | R/W             | (0) Inactive<br>(1) Active                                      | (0) Inactive     | shutdown           | BV:9001             | Coil                            | 1                    |
| Space Relative<br>Humidity           | R               | (0) Normal<br>(1) Alarm                                         |                  | sprh_hi_alarm      | BV:7018             | Discrete<br>Input               | 34                   |
| Space Temp Sensor                    | R               | (0) Normal<br>(1) Alarm                                         |                  | spt_fail           | BV:7001             | Discrete<br>Input               | 46                   |
| Supply Air<br>Temperature            | R               | (0) Normal<br>(1) Alarm                                         |                  | sat_alarm          | BV:7004             | Discrete<br>Input               | 47                   |
| Supply Fan Failure                   | R               | (0) Normal<br>(1) Alarm                                         |                  | sfan_fail_alarm    | BV:7008             | Discrete<br>Input               | 5                    |
| Fan / Speed                          | R               | (1) Off<br>(2) Low<br>(3) Med<br>(4) High<br>(5) On             |                  | fan_run            | MSV:2004            | Input<br>Register<br>(Signed)   | 175                  |
| Optimal Start Type                   | R/W             | (1) None<br>(2) Temp<br>Compensated<br>(3) Learning<br>Adaptive | 2                | start_type         | MSV:2009            | Holding<br>Register<br>(Signed) | 154                  |

|                                   |                 |                                                                                                    |                  | BACnet             |                     | Modbus                         |                      |  |
|-----------------------------------|-----------------|----------------------------------------------------------------------------------------------------|------------------|--------------------|---------------------|--------------------------------|----------------------|--|
| Point Name                        | Point<br>Access | Units                                                                                                    | Default<br>Value | BACnet Point Name  | BACnet<br>Object ID | Modbus<br>Register<br>Type     | Modbus<br>Register # |  |
| System Mode                       | R               | <ol> <li>(1) Off</li> <li>(2) Fan Only</li> <li>(3) Economize</li> <li>(4) Cooling</li> <li>(5) Heating</li> <li>(6) Cont Fan</li> <li>(7) Test</li> <li>(8) Start Delay</li> </ol> |                  | run_status         | MSV:2002            | Input<br>Register<br>(Signed)  | 1                    |  |
| Occ Relative Humidity<br>Setpoint | R/W             | %rh                                                                                                    | 60               | occ_dehum_stpt     | AV:3011             | Holding<br>Register<br>(Float) | 83                   |  |
| Optimal Start                     | R/W             | hr                                                                                                    | 1                | optm_start         | AV:9026             | Holding<br>Register<br>(Float) | 147                  |  |
| Smoke Detector<br>Contact         | R               | (0) Alarm / Open<br>(1) Normal /<br>Closed                                                                                                    |                  | smk_detect         | BV:1004             | Discrete<br>Input              | 1                    |  |
| Effective Cool<br>Setpoint        | R               | °F                                                                                                    |                  | eff_cl_stpt        | AV:3005             | Input<br>Register<br>(Float)   | 55                   |  |
| Setpoint                          | R/W             | °F                                                                                                    |                  | unocc_cl_stpt      | AV:3003             | Holding<br>Register<br>(Float) | 15                   |  |
| Heating Lockout<br>Temperature    | R/W             | °F                                                                                                    | 65               | oat_ht_lockout     | AV:9003             | Holding<br>Register<br>(Float) | 69                   |  |
| Power Fail Restart<br>Delay       | R/W             | seconds                                                                                                    | 180              | start_delay        | AV:9007             | Holding<br>Register<br>(Float) | 127                  |  |
| Setpoint                          | R/W             | °F                                                                                                    |                  | occ_cl_stpt        | AV:3001             | Holding<br>Register<br>(Float) | 9                    |  |
| Filter Service Alarm<br>Timer     | R/W             | hr                                                                                                    | 600              | filter_service_hrs | AV:2019             | Holding<br>Register<br>(Float) | 67                   |  |
| Indoor Air Quality CO2<br>(ppm)   | R               | ppm                                                                                                    |                  | iaq                | AV:1009             | Input<br>Register<br>(Float)   | 73                   |  |
| Setpoint                          | R/W             | °F                                                                                                    |                  | unocc_ht_stpt      | AV:3004             | Holding<br>Register<br>(Float) | 17                   |  |
| System Outdoor Air<br>Temperature | R/W             | °F                                                                                                    | -999             | system_oat         | AV:1901             | Holding<br>Register<br>(Float) | 119                  |  |
| System Setpoint<br>Adjustment     | R/W             | °F                                                                                                    | -999             | system_stpt_adj    | AV:1913             | Holding<br>Register<br>(Float) | 53                   |  |
| Reset Filter Alarm                | R/W             | (0) Off<br>(1) On                                                                                                    | (0) Off          | filter_rntm_clr    | BV:7517             | Coil                           | 22                   |  |
| Effective Heat<br>Setpoint        | R               | °F                                                                                                    |                  | eff_ht_stpt        | AV:3006             | Input<br>Register<br>(Float)   | 57                   |  |
| Maximum Heating<br>SAT            | R/W             | °F                                                                                                    | 110              | sat_ht_max         | AV:83004            | Input<br>Register<br>(Float)   | 41                   |  |
| Minimum Cooling SAT               | R/W             | °F                                                                                                    | 50               | sat_cl_min         | AV:83003            | Input<br>Register<br>(Float)   | 61                   |  |

|                                |                 |                                                                                                    |                  | BACnet                  |                     | Modbus                          |                      |  |
|--------------------------------|-----------------|----------------------------------------------------------------------------------------------------|------------------|-------------------------|---------------------|---------------------------------|----------------------|--|
| Point Name                     | Point<br>Access | Units                                                                                                    | Default<br>Value | BACnet Point Name       | BACnet<br>Object ID | Modbus<br>Register<br>Type      | Modbus<br>Register # |  |
| Setpoint Adjustment<br>Range   | R/W             | °F                                                                                                    | 5                | stpt_adj_range          | AV:9015             | Holding<br>Register<br>(Float)  | 101                  |  |
| BAS On / Off                   | R/W             | <ul><li>(1) Inactive</li><li>(2) Occupied</li><li>(3) Unoccupied</li></ul>                                                                                                 | 1                | keypad_ovrde            | MSV:1001            | Holding<br>Register<br>(Signed) | 133                  |  |
| ZS Sensor<br>Configuration     | R               | (0) Normal<br>(1) Alarm                                                                                                    |                  | zs_config_fail          | BV:7055             | Discrete<br>Input               | 63                   |  |
| Space Relative<br>Humidity     | R               | %rh                                                                                                    |                  | space_rh                | AV:1011             | Input<br>Register<br>(Float)    | 103                  |  |
| Space Temp Source              | R               | <ul> <li>(1) Sensor Failure</li> <li>(2) SPT Sensor</li> <li>(3) T55 / T56</li> <li>(4) Network</li> <li>(5) Airside</li> <li>Linkage</li> <li>(6) Locked Value</li> </ul> |                  | spt_status              | MSV:2003            |                                 |                      |  |
| Fan Off Delay                  | R/W             | seconds                                                                                                    | 90               | fan_delay_off           | AV:9024             |                                 |                      |  |
| Air Source Supply Air<br>Temp  | R               | °F                                                                                                    |                  | link_sat                | AV:2608             |                                 |                      |  |
| Water Loop Temp                | R               | °F                                                                                                    |                  | link_cwt                | AV:2701             |                                 |                      |  |
| Aux Heat Boiler Water<br>Temp  | R               | °F                                                                                                    |                  | link_hwt                | AV:2702             |                                 |                      |  |
| Airside Linkage                | R               | (0) Normal<br>(1) Alarm                                                                                                    |                  | air_linkage_fail        | BV:7030             |                                 |                      |  |
| Source Water Linkage           | R               | (0) Normal<br>(1) Alarm                                                                                                    |                  | cond_water_linkage_fail | BV:7031             |                                 |                      |  |
| System Heating<br>Demand Level | R               | no units                                                                                                    |                  | heat_demand_level       | AV:9036             |                                 |                      |  |
| Airside Linkage                | R               | <ul><li>(0) Not Active</li><li>(1) Active</li></ul>                                                                                                    |                  | a_link_status           | BV:2601             |                                 |                      |  |
| Occ Override Delay             | R/W             | min                                                                                                    | 15               | occ_ovr_delay           | AV:9028             |                                 |                      |  |
| Loop Pump Request              | R               | no units                                                                                                    |                  | loop_request            | AV:2024             |                                 |                      |  |
| Source Water Linkage           | R               | (0) Not Active<br>(1) Active                                                                                                    |                  | cw_link_status          | BV:2701             |                                 |                      |  |
| Aux Heat HW Pump<br>Status     | R               | (0) Off<br>(1) On                                                                                                    |                  | hw_pump                 | BV:2703             |                                 |                      |  |
| System Cooling<br>Demand Level | R               | no units                                                                                                    |                  | cool_demand_level       | AV:9006             |                                 |                      |  |
| Filter Runtime                 | R               | hr                                                                                                    |                  | filter_rntm             | AV:2015             |                                 |                      |  |
| Compressor Capacity            | R               | %                                                                                                    |                  | comp_cap                | AV:5001             | Input<br>Register<br>(Float)    | 165                  |  |
| Air Source Mode                | R               | <ul> <li>(1) Off</li> <li>(2) Warmup</li> <li>(3) Heat</li> <li>(4) Cooling</li> <li>(5) Freecool</li> <li>(6) Pressure</li> <li>(7) Evac</li> <li>(8) Vent</li> </ul>     |                  | link_ahu_mode           | MSV:2005            | -                               | -                    |  |
| SPT Sensor                     | R               | (0) Normal<br>(1) Alarm                                                                                                    |                  | spt_sensor_fail         | BV:7032             | Discrete<br>Input               | 38                   |  |
| ZS Temp Sensor                 | R               | (0) Normal<br>(1) Alarm                                                                                                    |                  | zst_sensor_fail         | BV:7051             |                                 |                      |  |

WSHP Open v3 Integration Guide

|                            |                 |                         |                  | BACnet            |                     | Modbus                     |                      |
|----------------------------|-----------------|-------------------------|------------------|-------------------|---------------------|----------------------------|----------------------|
| Point Name                 | Point<br>Access | Units                   | Default<br>Value | BACnet Point Name | BACnet<br>Object ID | Modbus<br>Register<br>Type | Modbus<br>Register # |
| Loop Pump Status           | R               | (0) Off<br>(1) On       |                  | loop_pump         | BV:2702             |                            |                      |
| Outdoor Air Temp<br>Sensor | R               | (0) Normal<br>(1) Alarm |                  | oat_fail          | BV:7029             |                            |                      |
| Fan On Delay               | R/W             | seconds                 | 10               | fan_delay_on      | AV:9025             |                            |                      |

## Network points list for N2 and LonWorks

|                                       | -               | -                       | -                | N2                          | -                                 | LonWorks     | -                    |
|---------------------------------------|-----------------|-------------------------|------------------|-----------------------------|-----------------------------------|--------------|----------------------|
| Point Name                            | Point<br>Access | Units                   | Default<br>Value | N2<br>Network<br>Point Type | N2<br>Network<br>Point<br>Address | SNVT Type    | SNVT Name            |
| Aux Heat Control<br>Setpoint          | R               | °F                      |                  | ADF                         | 70                                | nvoAuxHtSP   | SNVT_temp_p(105)     |
| Auxiliary Heat Output                 | R               | %                       |                  | ADF                         | 71                                | nvoAuxHtOut  | SNVT_lev_percent(81) |
| Cooling Lockout<br>Temperature        | R/W             | °F                      | 45               | ADF                         | 16                                | nviClLckTemp | SNVT_temp_p(105)     |
| Damper Output                         | R               | %                       |                  | ADF                         | 74                                | nvoOAVntDmpr | SNVT_lev_percent(81) |
| Leaving Source Water<br>Temp          | R               | °F                      |                  | ADF                         | 73                                | nvoLvgCWTemp | SNVT_temp_p(105)     |
| Vent Dmpr Pos / DCV<br>Min Pos        | R/W             | %                       | 20               | ADF                         | 60                                | nviDCVMinPos | SNVT_lev_percent(81) |
| Outdoor Air<br>Temperature            | R               | °F                      |                  | ADF                         | 38                                | nvoOAT       | SNVT_temp_p(105)     |
| Override Time<br>Remaining            | R               | min                     |                  | ADF                         | 41                                | nvoOvrTmRem  | SNVT_time_min(123)   |
| Setpoint                              | R/W             | °F                      |                  | ADF                         | 9                                 | nviOccHeatSP | SNVT_temp_p(105)     |
| Setpoint Adjustment                   | R               | °F                      |                  | ADF                         | 44                                | nvoSPAdjust  | SNVT_temp_p(105)     |
| Space Temperature -<br>Prime Variable | R               | °F                      |                  | ADF                         | 48                                | nvoSpaceTemp | SNVT_temp_p(105)     |
| Supply Air<br>Temperature             | R               | °F                      |                  | ADF                         | 49                                | nvoSAT       | SNVT_temp_p(105)     |
| System Space AQ                       | R/W             | no units                | -999             | ADF                         | 39                                | nviSysSpAQ   | SNVT_ppm(29)         |
| System Space RH                       | R/W             | %                       | -999             | ADF                         | 40                                | nviSysSpRH   | SNVT_lev_percent(81) |
| System Space<br>Temperature           | R/W             | °F                      | -999             | ADF                         | 56                                | nviSysSpTmp  | SNVT_temp_p(105)     |
| Unocc Relative<br>Humidity Setpoint   | R/W             | %rh                     | 95               | ADF                         | 59                                | nviUnoccRHSP | SNVT_lev_percent(81) |
| Water Economizer<br>Control Setpoint  | R               | °F                      |                  | ADF                         | 75                                | nvoWtrEconSP | SNVT_temp_p(105)     |
| Water Economizer<br>Output            | R               | %                       |                  | ADF                         | 76                                | nvoWtrEcnOut | SNVT_lev_percent(81) |
| Compressor Status                     | R               | (0) Normal<br>(1) Alarm |                  | BI                          | 30                                | nvoCmpSafety | SNVT_switch(95)      |
| Condensate Overflow                   | R               | (0) Normal<br>(1) Alarm |                  | BI                          | 60                                | nvoOvrflwAlm | SNVT_switch(95)      |
| Source Water<br>Temperature           | R               | (0) Normal<br>(1) Alarm |                  | BI                          | 61                                | nvoCWTempAlm | SNVT_switch(95)      |

WSHP Open v3 Integration Guide

|                                   |                 |                                                                                                    |                  | N2                          |                                   | LonWorks     |                      |
|-----------------------------------|-----------------|----------------------------------------------------------------------------------------------------|------------------|-----------------------------|-----------------------------------|--------------|----------------------|
| Point Name                        | Point<br>Access | Units                                                                                                    | Default<br>Value | N2<br>Network<br>Point Type | N2<br>Network<br>Point<br>Address | SNVT Type    | SNVT Name            |
| Cool Enable                       | R/W             | (0) Disable<br>(1) Enable                                                                                             | (1) Enable       | BO                          | 36                                | nviClEnb     | SNVT_switch(95)      |
| Dehumidification                  | R               | (0) Disable<br>(1) Enable                                                                                             |                  | BI                          | 9                                 | nvoDehmRelay | SNVT_switch(95)      |
| Supply Fan Status                 | R               | (0) Off<br>(1) On                                                                                                    |                  | BI                          | 24                                | nvoFanStatus | SNVT_switch(95)      |
| Filter                            | R               | (0) Normal<br>(1) Alarm                                                                                               |                  | BI                          | 31                                | nvoFilter    | SNVT_switch(95)      |
| Fire / Smoke<br>Shutdown          | R               | (0) Normal<br>(1) Alarm                                                                                               |                  | BI                          | 32                                | nvoFrShtdwn  | SNVT_switch(95)      |
| Heat Enable                       | R/W             | (0) Disable<br>(1) Enable                                                                                             | (1) Enable       | BO                          | 37                                | nviHtEnb     | SNVT_switch(95)      |
| High Space<br>Temperature         | R               | (0) Normal<br>(1) Alarm                                                                                               |                  | BI                          | 35                                | nvoHiSpTemp  | SNVT_switch(95)      |
| Indoor Air Quality                | R               | (0) Normal<br>(1) Alarm                                                                                               |                  | BI                          | 33                                | nvolAQAIm    | SNVT_switch(95)      |
| Low Space<br>Temperature          | R               | (0) Normal<br>(1) Alarm                                                                                               |                  | BI                          | 39                                | nvoLoSpTmp   | SNVT_switch(95)      |
| Occupancy Status                  | R               | (0) Unoccupied<br>(1) Occupied                                                                                        |                  | BI                          | 18                                | nvoOccStatus | SNVT_switch(95)      |
| Setpoint Adjustment               | R/W             | (0) Disable<br>(1) Enable                                                                                             | (1) Enable       | BO                          | 26                                | nviSPAdjEnbl | SNVT_switch(95)      |
| Shutdown                          | R/W             | (0) Inactive<br>(1) Active                                                                                            | (0) Inactive     | BO                          | 1                                 | nviShutdown  | SNVT_switch(95)      |
| Space Relative<br>Humidity        | R               | (0) Normal<br>(1) Alarm                                                                                               |                  | BI                          | 34                                | nvoHiSPRHAlm | SNVT_switch(95)      |
| Space Temp Sensor                 | R               | (0) Normal<br>(1) Alarm                                                                                               |                  | BI                          | 46                                | nvoSPTmpSen  | SNVT_switch(95)      |
| Supply Air<br>Temperature         | R               | (0) Normal<br>(1) Alarm                                                                                               |                  | BI                          | 47                                | nvoSATSensor | SNVT_switch(95)      |
| Supply Fan Failure                | R               | (0) Normal<br>(1) Alarm                                                                                               |                  | BI                          | 5                                 | nvoSFAlarm   | SNVT_switch(95)      |
| Fan / Speed                       | R               | (1) Off<br>(2) Low<br>(3) Med<br>(4) High<br>(5) On                                                                   |                  | ADI                         | 4                                 | nvoFanSpeed  | SNVT_count_inc(9)    |
| Optimal Start Type                | R/W             | <ul><li>(1) None</li><li>(2) Temp</li><li>Compensated</li><li>(3) Learning</li><li>Adaptive</li></ul>                 | 2                | ADI                         | 20                                | nviOptStType | SNVT_count_inc(9)    |
| System Mode                       | R               | (1) Off<br>(2) Fan Only<br>(3) Economize<br>(4) Cooling<br>(5) Heating<br>(6) Cont Fan<br>(7) Test<br>(8) Start Delay |                  | ADI                         | 13                                | nvoOpMode    | SNVT_count_inc(9)    |
| Occ Relative Humidity<br>Setpoint | R/W             | %rh                                                                                                    | 60               | ADF                         | 36                                | nviOcRHSP    | SNVT_lev_percent(81) |
| Optimal Start                     | R/W             | hr                                                                                                    | 1                | ADF                         | 61                                | nviOptmStart | SNVT_time_hour(124)  |
| Smoke Detector<br>Contact         | R               | (0) Alarm / Open<br>(1) Normal /<br>Closed                                                                            |                  | BI                          | 1                                 | nvoSmkDetect | SNVT_switch(95)      |

|                                   |                 |                                                                            |                  | N2                          |                                   | LonWorks     |                      |
|-----------------------------------|-----------------|----------------------------------------------------------------------------|------------------|-----------------------------|-----------------------------------|--------------|----------------------|
| Point Name                        | Point<br>Access | Units                                                                      | Default<br>Value | N2<br>Network<br>Point Type | N2<br>Network<br>Point<br>Address | SNVT Type    | SNVT Name            |
| Effective Cool<br>Setpoint        | R               | °F                                                                         |                  | ADF                         | 22                                | nvoEffCoolSP | SNVT_temp_p(105)     |
| Setpoint                          | R/W             | °F                                                                         |                  | ADF                         | 7                                 | nviUnoccCISP | SNVT_temp_p(105)     |
| Heating Lockout<br>Temperature    | R/W             | °F                                                                         | 65               | ADF                         | 29                                | nviHtLckTmp  | SNVT_temp_p(105)     |
| Power Fail Restart<br>Delay       | R/W             | seconds                                                                    | 180              | ADF                         | 58                                | nviUntStrDly | SNVT_time_sec(107)   |
| Setpoint                          | R/W             | °F                                                                         |                  | ADF                         | 4                                 | nviOccCoolSP | SNVT_temp_p(105)     |
| Filter Service Alarm<br>Timer     | R/W             | hr                                                                         | 600              | ADF                         | 28                                | nviFltAlmTm  | SNVT_time_hour(124)  |
| Indoor Air Quality<br>CO2 (ppm)   | R               | ppm                                                                        |                  | ADF                         | 31                                | nvolAQ       | SNVT_ppm(29)         |
| Setpoint                          | R/W             | °F                                                                         |                  | ADF                         | 8                                 | nviUnoccHtSP | SNVT_temp_p(105)     |
| System Outdoor Air<br>Temperature | R/W             | °F                                                                         | -999             | ADF                         | 54                                | nviSysOAT    | SNVT_temp_p(105)     |
| System Setpoint<br>Adjustment     | R/W             | °F                                                                         | -999             | ADF                         | 68                                | nviSysSptAdj | SNVT_temp_p(105)     |
| Reset Filter Alarm                | R/W             | (0) Off<br>(1) On                                                          | (0) Off          | BO                          | 22                                | nviRstFilAlm | SNVT_switch(95)      |
| Effective Heat<br>Setpoint        | R               | °F                                                                         |                  | ADF                         | 23                                | nvoEffHeatSP | SNVT_temp_p(105)     |
| Maximum Heating<br>SAT            | R/W             | °F                                                                         | 110              | ADF                         | 33                                | nviMaxHtSAT  | SNVT_temp_p(105)     |
| Minimum Cooling SAT               | R/W             | °F                                                                         | 50               | ADF                         | 42                                | nviMinClSAT  | SNVT_temp_p(105)     |
| Setpoint Adjustment<br>Range      | R/W             | °F                                                                         | 5                | ADF                         | 45                                | nviSPAdjRng  | SNVT_temp_p(105)     |
| BAS On / Off                      | R/W             | <ul><li>(1) Inactive</li><li>(2) Occupied</li><li>(3) Unoccupied</li></ul> | 1                | ADI                         | 1                                 | nviBASOnOff  | SNVT_count_inc(9)    |
| ZS Sensor<br>Configuration        | R               | (0) Normal<br>(1) Alarm                                                    |                  | BI                          | 63                                | nvoZsCfgFail | SNVT_switch(95)      |
| Space Relative<br>Humidity        | R               | %rh                                                                        |                  | ADF                         | 46                                | nvoSpaceRH   | SNVT_lev_percent(81) |
| Compressor Capacity               | R               | %                                                                          |                  | ADF                         | 72                                |              |                      |
| SPT Sensor                        | R               | (0) Normal<br>(1) Alarm                                                    |                  | BI                          | 38                                |              |                      |

## Appendix B: BACnet Protocol Implementation Conformance Statement

The PIC statements are updated regularly. Please refer to the *BACnet website http://www.bacnetinternational.net/catalog/index.php?m=28* for the latest information.

## **Appendix C: Modbus Protocol Implementation Conformance Statement**

Date: 11/12/2013

Vendor Name: Carrier

Product Names: WSHP Open

Product Model Number: Water Source Heat Pump

#### **Protocol Description:**

The WSHP Open controller speaks the Modicon Modbus RTU/ASCII Protocol as described in the *Modicon Modbus Protocol Reference Guide, PI-MBUS-300 Rev.J.* Further details on the Modbus implementation are described below.

#### **Product Description:**

The WSHP Open is a factory-installed water source heat pump controller that is capable of speaking multiple protocols.

| Serial Transmission Mode: | Supported?    |
|---------------------------|---------------|
| RTU                       | Slave only    |
| ASCII                     | Not supported |

| Communication<br>Types: | Baud rates:                  | Data Bits: | Parity: | Stop Bits: |
|-------------------------|------------------------------|------------|---------|------------|
| 2-wire EIA-485,         | 9600, 19200,<br>38400, 76800 | 8          | None    | 1          |

| Function Codes:             | Purpose:                         | Used with Register<br>Numbers: |
|-----------------------------|----------------------------------|--------------------------------|
| 01 – Read Coil Status       | Read Discrete Outputs            | 00001 - 65535                  |
| 02 – Read Input Status      | Read Discrete Inputs             | 00001 - 65535                  |
| 03 – Read Holding Registers | Read Holding Registers           | 00001 - 65535                  |
| 04 – Read Input Registers   | Read Input Registers             | 00001 - 65535                  |
| 05 – Force Single Coil      | Write Discrete Outputs (single)  | 00001 - 65535                  |
| 06 – Preset Single Register | Write Holding Registers (single) | 00001 - 65535                  |
| 15 – Force Multiple Coils   | Write Discrete Outputs           | 00001 - 65535                  |
| 16 – Preset Multiple Coils  | Write Holding Registers          | 00001 - 65535                  |

| Register Type:      | Range:                               | Function Codes Used with this Register Type: |
|---------------------|--------------------------------------|----------------------------------------------|
|                     |                                      | 3 – Read Holding Register                    |
| Float Value (FLOAT) | Single-Precision IEEE floating point | 6 – Preset Single Register                   |
|                     | Value                                | 16 – Preset Multiple Register                |

| Unsigned Integer (UINT) | 0 - 65535       | 3 – Read Holding Register<br>6 – Preset Single Register<br>16 – Preset Multiple Register                   |
|-------------------------|-----------------|----------------------------------------------------------------------------------------------------|
| Signed Integer (SINT)   | -32768 - 32767  | 3 – Read Holding Register<br>6 – Preset Single Register<br>16 – Preset Multiple Register                   |
| Discrete Input (DI)     | 0 = Off, 1 = On | 2 – Read Input Status                                                                                      |
| Discrete Output (DO)    | 0 = Off, 1 = On | <ol> <li>1 - Read Coil Status</li> <li>5 - Force Single Coil</li> <li>15 - Force Multiple Coils</li> </ol> |

# Appendix D: Johnson N2 Protocol Implementation Conformance Statement

Date: 11/12/2013

Vendor Name: Carrier

Product Names: WSHP Open

Product Model Number: Water Source Heat Pump

#### **Protocol Description:**

N2 is not a standard protocol, but one that was created by Johnson Controls, Inc. that has been made open and available to the public. The speed of N2 network is limited to only 9600 baud. The N2 slave address can be set from 01 to 99.

#### **Product Description:**

The WSHP Open is a factory-installed water source heat pump controller that is capable of speaking multiple protocols. The WSHP Open controller speaks the Johnson N2 Open Protocol as described in the *Metasys N2* System Protocol Specification (for Vendors) document, revision 6/13/96. Further details on the N2 supported implementation are described below.

| Communication Types: | Baud<br>rates: | Data Bits: | Parity: | Stop Bits: |
|----------------------|----------------|------------|---------|------------|
| 2-wire EIA-485       | 9600           | 8          | None    | 1          |

| Network Point Types:    |
|-------------------------|
| Analog Inputs (AI)      |
| Binary Inputs (BI)      |
| Analog Outputs (AO)     |
| Binary Outputs (BO)     |
| Internal Floats (ADF)   |
| Internal Integers (ADI) |
| Internal Bytes (BD)     |

| Protocol Commands:       |
|--------------------------|
| Identify Device Type     |
| Sync Time                |
| Poll Without Acknowledge |
| Poll With Acknowledge    |
| Read Analog Input        |
| Read Binary Input        |
| Read Analog Output       |
| Read Binary Output       |
| Read Internal Parameter  |
| Write Analog Input       |
| Write Binary Input       |
| Write Analog Output      |
| Write Binary Output      |

WSHP Open v3 Integration Guide

| Write Internal Parameter    |
|-----------------------------|
| Override Analog Input       |
| Override Binary Input       |
| Override Internal Parameter |
| Override Release Request    |

## **Appendix E: LonWorks Protocol Implementation Conformance Statement**

Date: 11/12/2013

Vendor Name: Carrier

Product Names: WSHP Open

Product Model Number: Water Source Heat Pump

#### **Product Description:**

The WSHP Open is a factory-installed water source heat pump controller that is capable of speaking multiple protocols. When the LonWorks Option Card (LON-OC), is installed in the field, it enables the WSHP Open to communicate over a LonTalk network. The WSHP Open does not conform to a standard LonWorks profile, but is self-documenting and any network management tool can manage and configure it over the network. An external interface file (.XIF), is also available so that any network management tool can design and configure the WSHP Open prior to installation. Contact your Carrier representative for this .XIF file.

LonWorks is an open protocol that requires the use Echelon's Neuron microprocessor to encode and decode the LonWorks packets. In order to reduce the cost of adding the Echelon chip to every module, a separate LonWorks Option Card (LON-OC) was designed to connect to the WSHP Open.

This accessory card must be ordered separately and is connected by attaching its ribbon cable into the **J15** connector on the WSHP Open. The WSHP Open's baud rate (**1** and **2** on **SW3**) must be set to 38.4k to communicate with the LON-OC. The address switches (**SW1** and **SW2**) are not used with LonWorks.

Tranceiver Type: TP/FT 10

## **Document revision history**

Important changes to this document are listed below. Minor changes such as typographical or formatting errors are not listed.

| Date    | Topic                                                         | Change description                                                                                          | Code*        |
|---------|---------------------------------------------------------------|----------------------------------------------------------------------------------------------------|--------------|
| 2/8/17  | Network points list for N2 and LonWorks                       | Lonworks SNVT for System Setpoint Adjustment changed                                                        | C-TS-JN-E    |
|         | Wiring inputs and outputs                                     | Added WS sensors and references to appropriate sensor guides.                                               | C-AE-WB-O    |
|         | Sequence of operation - Linkage air source mode determination | Clarified reason and method for generating a particular mode.<br>Evacuation/Shutdown changed to Evacuation. | C-AE-WB-E    |
|         | BACnet ARC156                                                 | Added instructions                                                                                          | C-D          |
|         | All Troubleshooting sections                                  | Reformatted and information on Static Binding removed since we only use Dynamic Binding now.                | C-D          |
| 2/22/16 | Start-up                                                      | Added USB Link wiring caution.                                                                              | C-TS-RD-E-JH |
| 5/27/15 | Wiring inputs and outputs                                     | Correction - added ZS sensors                                                                               | C-TS-RD-E-WB |
| 5/13/15 | Sequence of Operation -<br>Dehumidification                   | Correction - removed references to specific reheat type.                                                    | C-AE-WB-E    |
| 3/10/15 | Start-up                                                      | Removed BACview and added Equipment Touch and System Touch.                                                 | C-AE-BR-O-WB |
|         | Adjusting MS/TP properties using an<br>Equipment Touch        | New topic                                                                                                   | C-AE-BR-O-WB |
|         | Appendix A: Network points list for WSHP Open                 | Network points list updated for BACnet, Modbus, N2, and LonWorks                                            | C-AE-BR-O-WB |
|         | Entire document                                               | Replaced references to BACview with Equipment Touch                                                         | C-AE-BR-O-WB |
| 6/5/14  | Configuring for BACnet MS/TP                                  | Added note that controller counts as a full load on the $\ensuremath{MS/TP}$ bus.                           | C-TS-RD-E    |

\* For internal use only

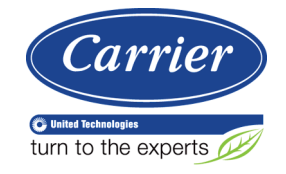

CARRIER CORPORATION ©2017 A member of the United Technologies Corporation family · Stock symbol UTX · Catalog No. 11-808-539-01 · 2/8/2017